# EPSON STYLUS DX6000 / CX5900 Series

# Lietotāja rokasgrāmata — lietošanai bez datora —

|     | Svarīgi drošības norādījumi                                                                   |
|-----|-----------------------------------------------------------------------------------------------|
|     | Autortiesību pazinojums                                                                       |
|     | Vadības paņeļa informācija                                                                    |
|     |                                                                                               |
|     | Detaļu un vadības paneļa funkciju rokasgrāmata                                                |
| -   | Sastāvdaļas                                                                                   |
|     | Vadības paneļa funkcijas                                                                      |
| 5   | Apiešanās ar papīru                                                                           |
|     | Papīra izvēle                                                                                 |
|     | lelikt papīru                                                                                 |
| 2   | Kopēšana                                                                                      |
| 「古丁 | Oriáināla novietošana uz dokumentu virsmas                                                    |
|     | Dokumentu kopēšana                                                                            |
|     | Fotoattēlu kopēšana                                                                           |
|     | Fotogrāfiju izvēle un drukāšana, izmantojot indeksa lapu<br>Drukāšana no digitālā fotoaparāta |
| -   | Ciparu fotoaparāta prasības1                                                                  |
|     | Pieslēgšana un izdrukāšana1                                                                   |
|     | Apkope                                                                                        |
|     | Tintes kasetņu nomaiņa1                                                                       |
|     | Drukas galviņas pārbaude un tīrīšana2                                                         |
|     | Drukas galviņas izlīdzināšana2                                                                |
|     | Šī izstrādājuma tīrīšana2                                                                     |
|     | Šī izstrādājuma transportēšana2                                                               |
|     | Problēmu risināšana                                                                           |
| 2   | Klūdu zinojumi                                                                                |
| ?   |                                                                                               |
| ?   | Problēmas un to risināšana2                                                                   |
| ?   | Problēmas un to risināšana                                                                    |

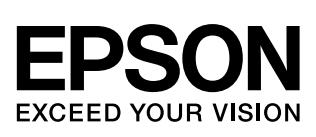

# Kur meklēt informāciju

| Papīra rokasgrāmatas      |                                                                                                    |  |  |  |
|---------------------------|----------------------------------------------------------------------------------------------------|--|--|--|
|                           | Sāciet šeit<br>Noteikti vispirms izlasiet šo lapu.<br>Šaja lapā ir izskaidrots, kā uzstādīt izstrādājumu un instalēt<br>programmatūru. Tajā ir instrukcijas par papīra ielikšanu un oriģināla<br>novietošanu.                                                                                                    |  |  |  |
| (šī grāmata)              | Lietotāja rokasgrāmata - lietošanai bez datora -<br>Ši grāmata satur informāciju par izstrādājuma lietošanu, nepieslēdzot<br>datoru, piemēram, instrukcijas par kopēšanu un drukāšanu no atmiņas<br>kartes.<br>Ja jums rodas neskaidrības, lietojot šo izstrādājumu, izlasiet nodaļu<br>"Problēmu risināšana" šajā grāmatā.   |  |  |  |
| Tiešsaistes rokasgrāmatas |                                                                                                    |  |  |  |
|                           | Lietotāja rokasgrāmata<br>Šaja rokasgrāmatā ir informācija drukāšanai un skenēšanai no datora un<br>informāciju par programmatūru.<br>Ši rokasgrāmata ir programmatūras CD-ROM un tiek instalēta<br>automātiski kopā ar programmatūru. Lai izlasītu šo rokasgrāmatu,<br>uzspiediet dubultklikšķi uz savas darbvirsmas ikonas. |  |  |  |
|                           | Tiešsaistes palīdzība<br>Tiešsaistes palīdzība ir katrā lietojumprogrammā, kas atrodas<br>programmatūras CD-ROM. Tas sniedz sīkāku informāciju par<br>lietojumprogrammu.                                                                                                    |  |  |  |

# Svarīgi drošības norādījumi

Pirms šī izstrādājuma lietošanas, izlasiet un izpildiet šos drošības norādījumus:

- Lietojiet tikai elektrokabeli, kas tiek piegādāts kopā ar izstrādājumu. Cita vada lietošana var izraisīt aizdegšanos vai strāvas triecienu. Nelietojiet šo vadu ar jebkuru citu iekārtu.
- Pārliecinieties, vai elektrokabelis atbilst visiem attiecīgajiem vietējiem drošības noteikumiem.
- Lietojiet tikai uz etiķetes norādīto enerģijas avota veidu.
- Novietojiet izstrādājumu sienas kontakta tuvumā, kur elektrokabeli var viegli atvienot.
- Nepieļaujiet elektrokabeļa sabojāšanu.
- Ja lietojat pagarinātāja vadu, pārliecinieties, ka kopējā pagarinātāja vadam pieslēgto ierīču jauda nepārsniegtu pagarinātāja jaudu. Pārliecinieties arī, vai kopējā sienas kontaktam pieslēgtā visu ierīču jauda nepārsniedz sienas kontakta jaudu.
- Izvairieties no vietām, kurās strauji mainās siltums vai mitrums, ir iespējami triecieni, vibrācijas vai putekļi.
- Atbilstošai ventilācijai atstājiet pietiekoši daudz telpas ap izstrādājumu. Neaizsedziet un nepārklājiet vāka atveres un nebāziet nekādus objektus spraugās.
- Nenovietojiet izstrādājumu radiatora vai sildītāja eju tuvumā vai tiešā saules gaismā.
- Novietojiet izstrādājumu uz līdzenas, stabilas virsmas, kas ir lielāka par tā pamatni visos virzienos. Tas nedarbosies pareizi, ja būs novietots slīpi.
- Pārliecinieties, ka izstrādājuma aizmugure atrodas vismaz 10 cm tālu no sienas.
- Neatveriet skeneri, kamēr kopējat, drukājat vai skenējat.
- Neapšļakstiet izstrādājumu ar kādu šķidrumu.
- Izstrādājuma tuvumā nelietojiet gāzveida vai šķidrus produktus, kas satur uzliesmojošas gāzes. Tas var izraisīt aizdegšanos.
- Izņemot gadījumus, kas speciāli aprakstīti izstrādājuma dokumentos, nemēģiniet apkopt produktu.

- Sekojošos gadījumos atvienojiet izstrādājumu un sazinieties ar kvalificētu apkalpojošo personālu: ja elektrokabelis vai kontaktdakšiņa ir bojāta, ja izstrādājumā ir iekļuvis šķidrums, ja izstrādājums ir nokritis vai tā apvalks ir bojāts, ja izstrādājums nedarbojas normāli un parāda acīmredzamas darbības izmaiņas. Veiciet tikai to vadības ierīču regulēšanu, kas ir aprakstīta darba instrukcijās.
- Glabājot vai transportējot izstrādājumu, nelieciet to, nenovietojiet uz sāna vai otrādi, citādi tinte var iztecēt no kasetnēm.
- Uzmanieties, lai neiespiestu pirkstus aizverot skeneri.

### Tintes kasetnes drošības norādījumi

- Glabājiet tintes kasetnes bērniem nepieejamā vietā un nedzeriet tinti.
- Uzmanieties darbojoties ar lietotām tintes kasetnēm, ap tintes padeves portu var būt palikusi tinte. Ja tinte nokļūst uz ādas, nomazgājiet to ar ziepēm un ūdeni. Ja tā nokļūst acīs, nekavējoties izskalojiet tās ar ūdeni. Ja tomēr saglabājas redzes problēmas, nekavējoties apmeklējiet ārstu.
- Neievietojiet roku izstrādājuma iekšpusē un nepieskarieties kasetnēm drukāšanas laikā.
- Pēc izlietotās kasetnes izņemšanas nekavējoties ievietojiet jaunu tintes kasetni. Ja kasetnes uzreiz neievieto, drukas galviņa var izžūt un izstrādājums neveikt drukāšanu.
- Ja izņemat tintes kasetni vēlākai lietošanai, aizsargājiet tintes padeves vietu no netīrumiem un putekļiem un glabājiet to tādā pašā vidē, kādā atrodas izstrādājums. Ievērojiet, ka tintes padeves portā ir vārsts, tāpēc nav vajadzīgi vāki vai tapas, bet ir nepieciešams rūpēties, lai nepieļautu tintei nokrāsot priekšmetus, kuriem pieskaras kasetne. Nepieskarieties tintes kasetnei un tintes padeves portam.

### Brīdinājumi un aizrādījumi

Lasot instrukcijas, izpildiet šos norādījumus:

#### Uzmanību:

Piesardzības norādes ir rūpīgi jāievēro, lai novērstu fiziskas traumas.

Brīdinājums: Brīdinājumi jāņem vērā, lai izvairītos no ierīces bojājumiem.

Piezīme: Piezīmes satur nozīmīgu informāciju par izstrādājumu.

Padoms: Padomi satur norādījumus izstrādājuma lietošanai.

# Autortiesību paziņojums

Nevienu šīs publikācijas daļu nedrīkst ne reproducēt, ne saglabāt izguves sistēmā vai pārvadīt jebkurā veidā ar iebkuriem līdzekliem, elektroniskiem, mehāniskiem, izgatavot fotokopijas, ierakstus vai citādi bez iepriekšējas rakstiskas atļaujas no "Seiko Epson Corporation". Šeit ietverto informāciju ir plānots lietot tikai kopā ar šo izstrādājumu. Epson neatbild par šīs informācijas lietošanu attiecībā pret citiem printeriem.

Ne Seiko Epson korporācija, ne tās filiāles neatbild šī izstrādājuma pircējam vai trešajai pusei par bojājumiem, zaudējumiem vai izmaksām, kas pircējam vai trešajai pusei radušies negadījuma vai šī izstrādājuma nepareizas lietošanas vai neatļautu šī pārveidojumu, remonta vai izmaiņu rezultātā vai (iznemot ASV) neizpildot "Seiko Epson Corporation" darbības un ekspluatācijas instrukcijas.

"Seiko Epson Corporation" neatbild par bojājumiem vai problēmām, kas radušies lietojot kādu no iespējām vai patēriņa produktiem, kas nav oriģinālie Epson izstrādājumi vai "Seiko Epson Corporation" atzītie izstrādājumi.

"Seiko Epson Corporation" nav atbildīga par bojājumu, kas radies elektromagnētiskās iedarbības rezultātā lietojot, citus inerfeisa kabeļus, nevis "Seiko Epson Corporation" radītos vai atzītos izstrādājumus.

EPSON<sup>®</sup> ir reģistrēta preču zīme un EPSON STYLUS™ un "Exceed Your Vision" ir "Seiko Epson Corporation" preču zīmes.

USB DIRECT-PRINT™ un USB DIRECT-PRINT logo ir "Seiko Epson Corporation" preču zīmes. Copyright © 2002 Seiko Epson Corporation. Visas tiesības rezervētas.

DPOF<sup>TM</sup> ir CANON INC., Eastman Kodak Company, Fuji Photo Film Co., Ltd. un Matsushita Electric Industrial Co., Ltd. preču zīme.

SDHC<sup>™</sup> ir preču zīme.

Memory Stick, Memory Stick Duo, Memory Stick PRO, un Memory Stick PRO Duo ir Sony Corporation preču zīmes.

xD-Picture Card<sup>TM</sup> ir Fuji Photo Film Co., Ltd. preču zīme.

Vispārējs paziņojums: Citi šeit lietotie ražojumu nosaukumi ir tikai identifikācijai un var būt to attiecīgo īpašnieku preču zīmes. Epson neatzīst nevienu no šo zīmju tiesībām.

Copyright © 2006 Seiko Epson Corporation. Visas tiesības rezervētas.

# Vadības paneļa informācija

Daži vadības paneļa un šķidro kristālu ekrāna displeji atšķiras, atkarībā no reģiona, kur jūs pirkāt šo izstrādājumu.

### Vadības panelis

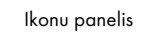

Teksta panelis

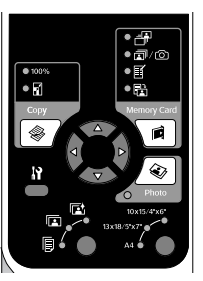

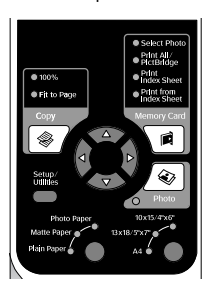

## LCD displejs

Parādās ikona

Parādās teksts

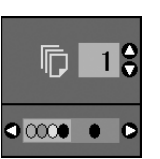

Tiek parādītas tikai ikonas.

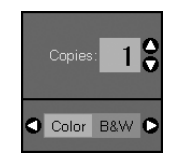

Parādās teksta zinojums vai teksts ar ikonām

# Detaļu un vadības paneļa funkciju rokasgrāmata

# Sastāvdaļas

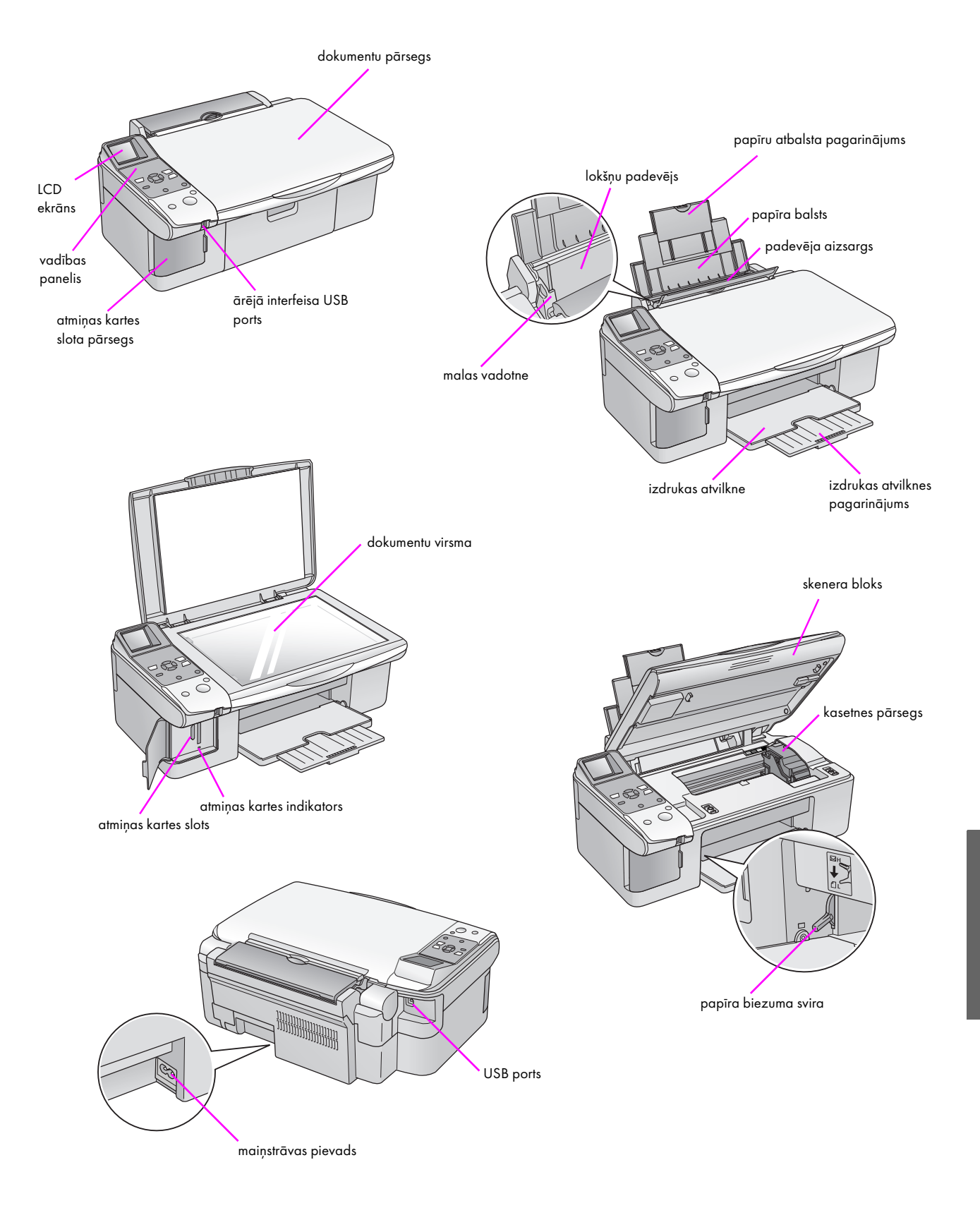

3

# Vadības paneļa funkcijas

## Pogas

| lkonu panelis                                                         | Poga        |                                                                             | Funkcija                                                                                                    |                                                                                                    |  |
|-----------------------------------------------------------------------|-------------|-----------------------------------------------------------------------------|----------------------------------------------------------------------------------------------------|----------------------------------------------------------------------------------------------------|--|
|                                                                       | 1           | Copy<br>(kopēšana)                                                          | Nospiediet, lai izvēlētos kopēšanas režīmu.                                                                                                    |                                                                                                    |  |
|                                                                       | 2           |                                                                             | 100%                                                                                                    | Izvēlieties šo iespēju, lai izdrukātu<br>fotoattēlu faktiskajā izmērā.                                                                                                    |  |
| Copy Memory Card                                                      |             |                                                                             | ☑ [ <b>Fit to Page</b> ] (pielāgot lapas<br>izmēram)                                                                                                    | lzvēlieties šo iespēju, lai samazinātu vai<br>palielinātu kopēto fotoattēlu līdz<br>izvēlētajam papīra izmēram.                                                                                                    |  |
| 3<br>Photo<br>10x15/4x6"<br>13x18/5x7"<br>4<br>8                      |             | <ul> <li>4-way scroll<br/>(četru virzienu<br/>ritināšanas pogas)</li> </ul> | ◆                                                                                                    | Nospiediet, lai izvēlētos fotoattēlu, kuru<br>vēlaties drukāt, izvēlētos krāsu vai<br>melnbalto kopiju vai izvēlētos iestatīšanas<br>vai utilītprogrammas funkcijas.                                                                   |  |
| Stor/Clear<br>O On<br>Start O<br>9<br>10                              |             |                                                                             | A <b>V</b>                                                                                                    | Nospiediet, lai izvēlētos kopiju skaitu vai<br>izvēlētos numurus, ja lietojat galviņas<br>izlīdzināšanas utilītprogrammu.                                                                                                    |  |
|                                                                       | 3           | <b>¼ [Setup/Utilities</b> ]<br>(iestatīšana∕utilītpro<br>grammas)           | Nospiediet, lai palaistu uzturēšanas prog<br>iestatījumus.                                                                                                    | grammu vai lai pielāgotu dažādus                                                                                                    |  |
| Teksta panelis                                                        | 4           | (4) Paper Type<br>(papīra veids)                                            | Nospiediet, lai izvēlētos lokšņu padevējā ievietoto papīra veidu.                                                                                                    |                                                                                                    |  |
| Select Photo Print All Pirt Bidge I to Page Copy                      | 6<br>7<br>8 |                                                                             | া [ <b>Photo Paper</b> ] (fotopapīrs)                                                                                                    | Premium Glossy Photo Paper (premium<br>spožs fotopapīrs), Premium Semigloss<br>Photo Paper (premium pusspožs<br>fotopapīrs), Glossy Photo Paper (spožs<br>fotopapīrs), Ultra Glossy Photo Paper<br>(īpaši spožs fotopapīrs)            |  |
| 3<br>Setup/<br>Util/s<br>Photo                                        |             |                                                                             | [Matte Paper] (matēts papīrs)                                                                                                    | Matte Paper -Heavyweight (matēts<br>papīrs - smagais)                                                                                                    |  |
| Photo Paper 10x15/4*x6*<br>Matte Paper 13x18/5*x7*<br>Hole Paper A4 • |             |                                                                             | [Plain Paper] (parasts papīrs)                                                                                                    | Plain paper (parasts papīrs), Bright White<br>Ink Jet Paper (spoži balts tintes strūklas<br>papīrs), Premium Ink Jet Plain Paper<br>(premium tintes strūklas parasts papīrs)                                                           |  |
| Q On Start 9                                                          | 5           | ひ <b>On</b> (ieslēgts)                                                      | Nospiediet, lai izstrādājumu ieslēgtu vai                                                                                                    | izslēgtu.                                                                                                    |  |
| 5 0 10                                                                | 0 6         | Memory Card                                                                 | Nospiediet, lai izvēlētos iespēju izdrukāt no atmiņas kartes.                                                                                                    |                                                                                                    |  |
|                                                                       |             | (atmiņas karte)                                                             | ♂ [Select Photo]<br>(izvēlieties fotogrāfiju)                                                                                                    | Izvēlieties šo iespēju, lai izvēlētos<br>fotoattēlus, kurus vēlaties izdrukāt.                                                                                                    |  |
|                                                                       |             |                                                                             | © / æ [ <b>Print All/PictBridge</b> ]<br>(izdrukāt visu/PictBridge)                                                                                                    | Izvēlieties šo iespēju, lai izdrukātu visus<br>fotoattēlus no atmiņas kartes, lai<br>izdrukātu fotoattēlus, izmantojot DPOF<br>informāciju, kas tiek glabāta atmiņas<br>kartē vai izdrukāt fotoattēlus tieši no<br>ciparu fotoaparāta. |  |
|                                                                       |             |                                                                             | [Print Index Sheet]<br>(izdrukāt indeksa lapu)                                                                                                    | Izvēlieties šo iespēju, lai drukātu<br>fotoattēlu indeksa lapu no atmiņas kartes.                                                                                                    |  |
|                                                                       |             |                                                                             | [Print from Index Sheet]<br>(izdrukāt no indeksa lapas)                                                                                                    | lzvēlieties šo iespēju, lai izdrukātu no<br>indeksa lapas izvēlētos fotoattēlus.                                                                                                    |  |
|                                                                       | 7           | <ul><li>Photo</li><li>(fotogrāfija)</li></ul>                               | Nospiediet, lai kopētu no fotoattēliem. Ji<br>krāsu restaurāciju.                                                                                                    | ūs varat kopēt tos tādus, kādi tie ir vai ar                                                                                                    |  |
|                                                                       | 8           | Paper Size<br>(papīra izmērs)                                               | Nospiediet, lai izvēlētos lokšņu padevējā ievietotā papīra izmēru. Jūs va<br>izvēlēties <b>10</b> × <b>15/4</b> " × <b>6</b> ", <b>13</b> × <b>18/5</b> " × <b>7</b> " vai <b>A4</b> . |                                                                                                    |  |
|                                                                       | 9           | Stop/Clear     (apstāties/nodzēst     iestatījumus)                         | Nospiediet, lai apturētu drukāšanu, kop<br>iestatījumus. Drukātais papīrs tiks izdzīts,                                                                                                | ēšanu, vai lai atiestatītu izdarītos<br>un kopiju skaits atiestatīts.                                                                                                    |  |
|                                                                       | 10          | <b>◊ Start</b> (sākt)                                                       | Nospiediet, lai uzsāktu drukāšanu, kopēša                                                                                                    | anu, vai lai apstiprinātu izvēlētos iestatījumus.                                                                                                    |  |

4

### LCD ekrāns

Ekrānā parādās izvēlēto fotoattēlu priekšskatījums vai ar pogām maināmie iestatījumi.

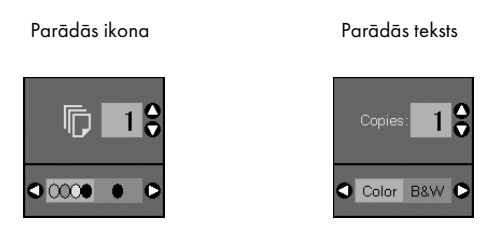

### Enerģijas taupīšanas režīms

Ja izstrādājums nav aktīvs 13 minūtes, LCD ekrāns kļūst melns un visi indikatori, izņemot "ieslēgts" indikatoru, nodziest, lai taupītu enerģiju.

Nospiediet jebkuru pogu (izņemot **O O** (ieslēgts)), lai atgrieztu ekrānu tā iepriekšējā stāvoklī.

### LCD kontrasta mainīšana

Ja vēlaties mainīt LCD kontrastu, rīkojieties šādi.

 Lai ieietu iestatījumu režīmā, nospiediet pogu Ŋ [Setup/Utilities] (iestatīšana/utilītprogrammas). Izmantojiet pogu ◀ vai ►, lai izvēlētos Photo Viewer Adjustment (fotoattēla apskates regulēšana).

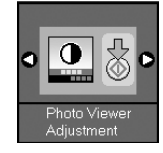

- 2. Nospiediet pogu  $\diamond$  Start (sākt).
- Izmantojiet pogu ▲ vai ▼, lai izvēlētos LCD kontrastu. Jūs varat izvēlēties no -2 līdz +2.

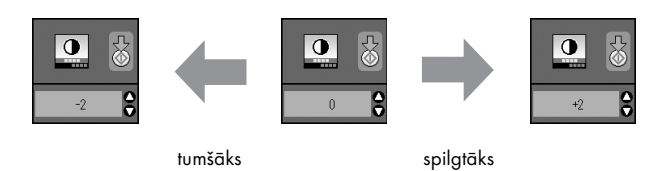

- 4. Lai apstiprinātu izvēli, vēlreiz nospiediet pogu
   Start (sākt).
- Nospiediet i [Setup/Utilities] (iestatīšana/ utilītprogrammas) pogu, lai atgrieztos uz iepriekšējo režīmu.

### LCD displeja maiņa tikai teksta displeja lietotājiem

LCD displeja iestatījumiem ir divi veidi. Lai mainītu jūsu displeja iestatījumus, rīkojieties šādi.

 Lai ieietu iestatījumu režīmā, nospiediet pogu Setup/Utilities (iestatīšana/utilītprogrammas). Izmantojiet pogu ◄ vai ►, lai izvēlētos Display (displejs).

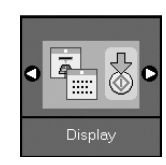

- 2. Nospiediet pogu **Start** (sākt).
- 3. Izmantojiet pogu ▲ vai ▼, lai izvēlētos iespājas.

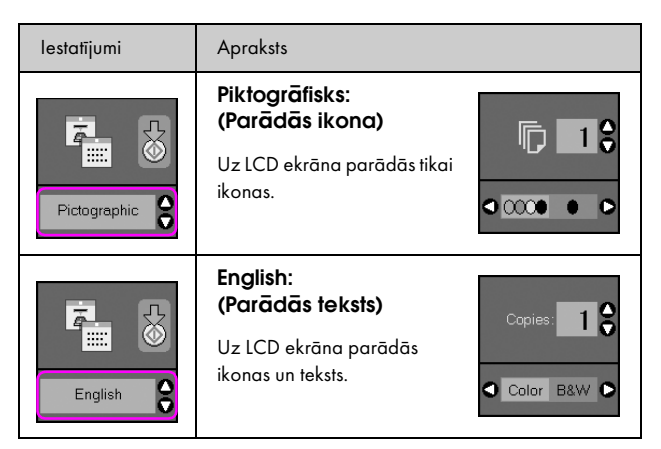

- Lai apstiprinātu izvēli, nospiediet pogu ♦ Start (sākt).
- Lai atgrieztos pie iepriekšējā režīma, nospiediet pogu Setup/Utilities (iestatīšana/utilītprogrammas).

5

Epson piedāvā daudzpusīgu speciālo papīru klāstu, kas nodrošina izcilus rezultātus izmantojot tos Epson printeros un ar Epson tinti. Izvēlētais papīrs ietekmē to, kā izskatīsies izdrukas, tāpēc savam darbam noteikti izvēlieties pareizo papīru.

# Papīra izvēle

Vienkāršai kopijai vai uzmetuma kvalitātes attēla izdrukai labs būs parastais papīrs. Tomēr, vislabāko rezultātu sasniegšanai varat izmantot kādu no Epson speciālajiem tintes strūklas papīriem, kas ir radīts īpaši šim izstrādājumam.

Pirms drukāšanas jums vadības panelī jāizvēlas pareizo papīra tipa iestatījumu. Šis svarīgais iestatījums nosaka, kā tinte tiek uzlikta uz papīra.

Izvēlieties starp šiem papīra veidiem un iestatījumiem:

| Papīra veids                                                                     | lzmērs                                                                              | Papīra veida<br>iestatījums | Ielādes<br>jauda |
|----------------------------------------------------------------------------------|-------------------------------------------------------------------------------------|-----------------------------|------------------|
| Plain paper<br>(parasts papīrs)*                                                 | A4                                                                                  | Parasts papīrs              | 12 mm            |
| Bright White Ink<br>Jet Paper (spoži<br>balts tintes<br>strūklas papīrs)         | A4                                                                                  | Parasts papīrs              | 80 lapas         |
| Premium Ink Jet<br>Plain Paper<br>(premium tintes<br>strūklas parasts<br>papīrs) | A4                                                                                  | Parasts papīrs              | 100 lapas        |
| Premium<br>Glossy Photo<br>Paper<br>(premium spožs<br>fotopapīrs)                | $10 \times 15 \text{ cm}$<br>(4 × 6 collas),<br>13 × 18 cm<br>(5 × 7 collas),<br>A4 | Fotopapīrs                  | 20 lapas         |
| Premium<br>Semigloss<br>Photo Paper<br>(premium<br>pusspožs<br>fotopapīrs)       | 10 × 15 cm<br>(4 × 6 collas),<br>A4                                                 | Fotopapīrs                  | 20 lapas         |
| Glossy Photo<br>Paper (spožs<br>fotopapīrs)                                      | $10 \times 15$ cm<br>(4 × 6 collas),<br>13 × 18 cm<br>(5 × 7 collas),<br>A4         | Fotopapīrs                  | 20 lapas         |
| Ultra Glossy<br>Photo Paper<br>(īpaši spožs<br>fotopapīrs)                       | $10 \times 15$ cm<br>(4 × 6 collas),<br>13 × 18 cm<br>(5 × 7 collas),<br>A4         | Fotopapīrs                  | 20 lapas         |
| Matte Paper -<br>Heavyweight<br>(matēts papīrs<br>- smagais)                     | A4                                                                                  | Matēts papīrs               | 20 lapas         |

\* Jūs varat lietot papīru ar svaru 64 līdz 90 g/m<sup>2</sup>.

Piezīme:

Speciālo materiālu pieejamība ir atkarība no reģiona.

## Ielikt papīru

1. Atveriet un izklājiet papīra atbalstu.

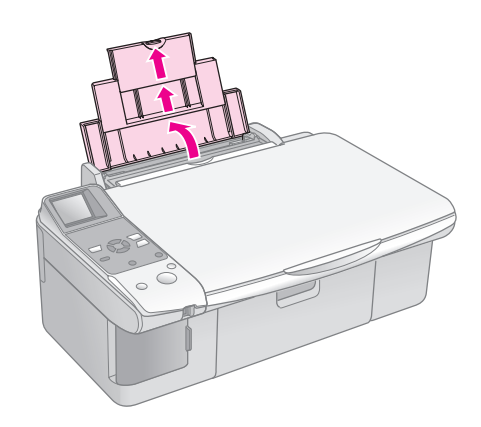

2. Atveriet izdrukas atvilkni un izvelciet pagarinājumus.

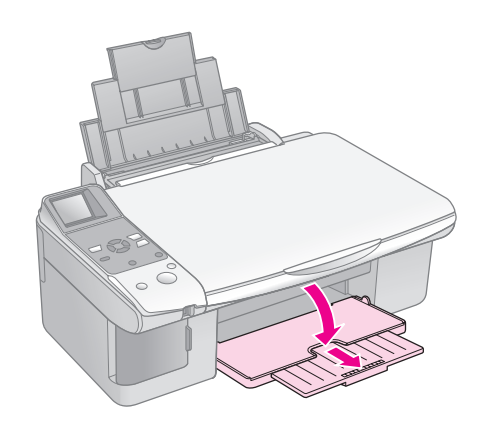

3. Pasitiet padeves ietvaru uz priekšu.

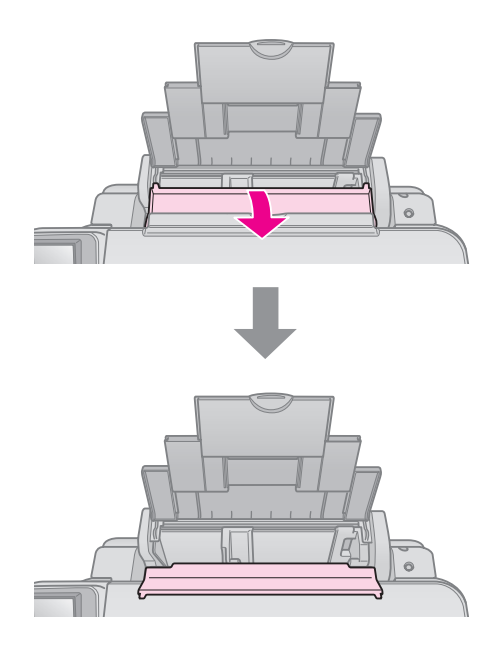

4. Ievietojiet papīru, kā parādīts sekojošos attēlos.

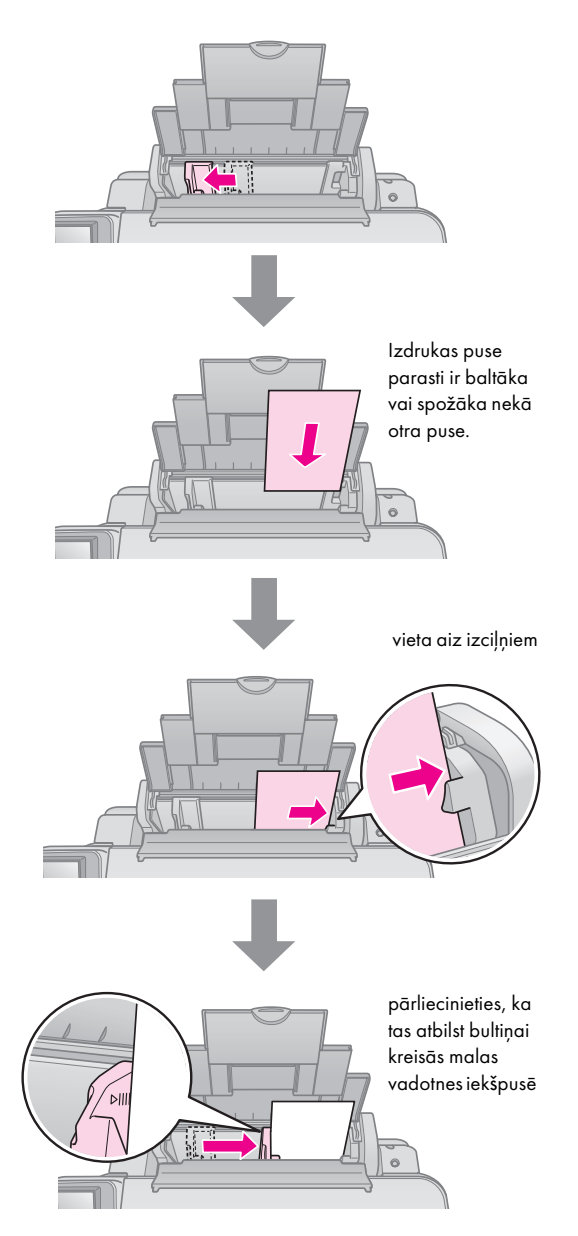

5. Pasitiet padeves ietvaru atpakaļ.

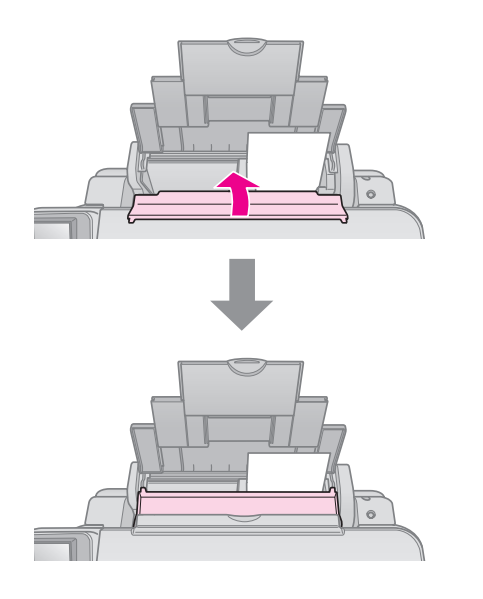

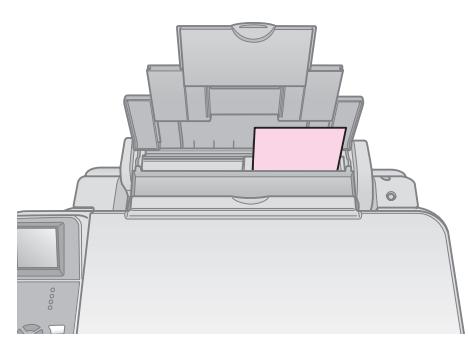

 $10 \times 15$  cm (4  $\times$  6 collas) un 13  $\times$  18 cm (5  $\times$  7 collas)

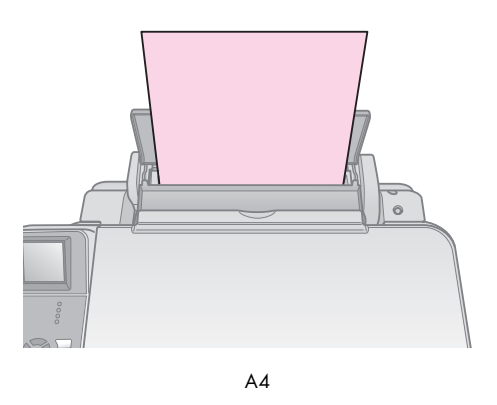

Pārliecinieties arī, ka papīra biezuma svira ir iestatīta uz □ stāvokli.

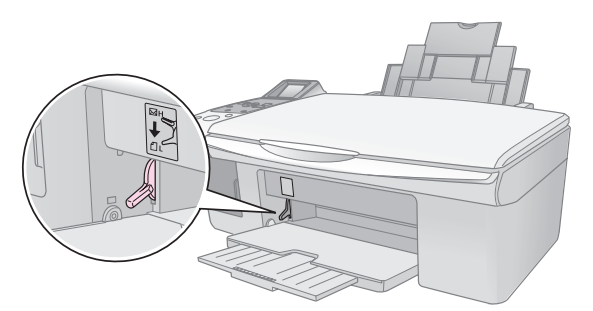

LCD ekrāns norāda, ka svira ir tikusi pārvietota un 🖞 vai ⊠ stāvoklis ir mainīts.

#### Piezīme:

Noteikti neievietojiet vairāk lapu nekā ieteikts. Pārbaudiet **Paper Type** (papīra veids) iestatījumu pirms drukāšanas, lai pārliecinātos, ka tas atbilst ievietotā papīra veidam (➡ "Papīra izvēle" 6. lpp.).

# Kopēšana

Dokumentus un fotoattēlus var kopēt, neizmantojot datoru.

Kopējot ievērojiet sekojošo:

- Kopētais attēls var nebūt tikpat liels, cik oriģinālais attēls.
- Atkarībā no izmantotā papīra veida izdrukas kvalitāte var būt zemāka izdrukas augšā un apakšā vai arī šīs vietas var būt izsmērētas.
- Ja zema tintes līmeņa ikona () kļūst redzama kopēšanas laikā, darbu var turpināt, līdz tinte izbeidzas, vai arī pārtraukt un nomainīt kasetni.
- Dokumentu virsmu turiet tīru.
- Dokumentam vai fotogrāfijai ir jāpieguļ dokumentu virsmai, citādi kopija nebūs fokusā.
- Nevelciet ārā papīru drukāšanas laikā, tas tiks izdzīts automātiski.

### Oriģināla novietošana uz dokumentu virsmas

 Atveriet dokumentu pārsegu un novietojiet oriģinālu uz dokumentu virsmas augšējā kreisajā stūrī ar virspusi uz leju.

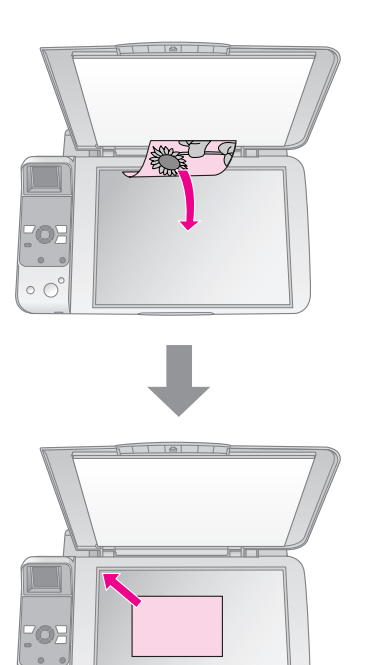

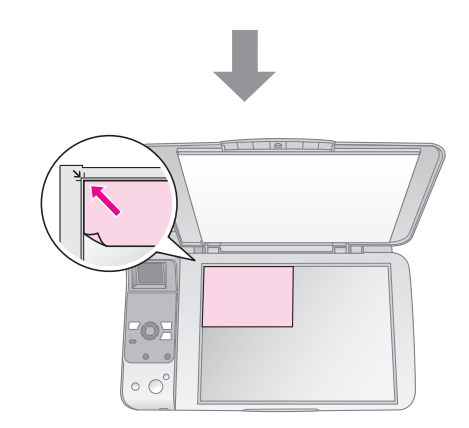

2. Aizveriet pārsegu uzmanīgi, tā, lai neizkustinātu oriģinālu.

#### Brīdinājums:

Neatveriet dokumentu pārsegu tālāk, nekā tas apstājies un nenovietojiet smagus objektus uz izstrādājuma.

Biezu vai liela izmēra dokumentu var noņemt dokumentu pārsegu. Atveriet to un velciet tieši uz augšu.

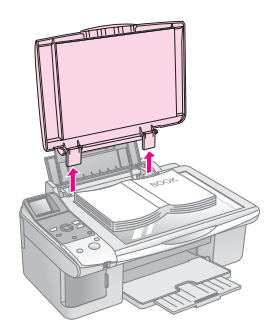

Ja nepieciešams nospiest dokumentu līdzeni, kopējot, nespiediet pārāk stipri un uzmanieties, lai to neizkustinātu.

Kad esat pabeidzis, novietojiet atpakaļ dokumentu pārsegu, ievietojot izciļņus atpakaļ spraugās.

## Dokumentu kopēšana

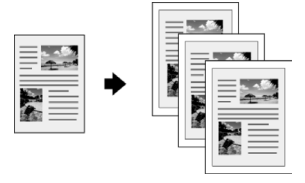

#### Padoms:

Parastais fotopapīrs labi der ikdienas kopiju izgatavošanai. Sarežģīta teksta un spilgtu krāsu gadījumā pamēģiniet speciālos Epson papīrus (➡"Papīra izvēle" 6. lpp.).

- 1. Ielieciet formāta A4 parasto papīru (➡ 6. lpp.).
- Uzlieciet oriģinālu uz dokumentu virsmas (➡,,Oriģināla novietošana uz dokumentu virsmas" 8. lpp.).
- 3. Vadības panelī veiciet sekojošus iestatījumus.

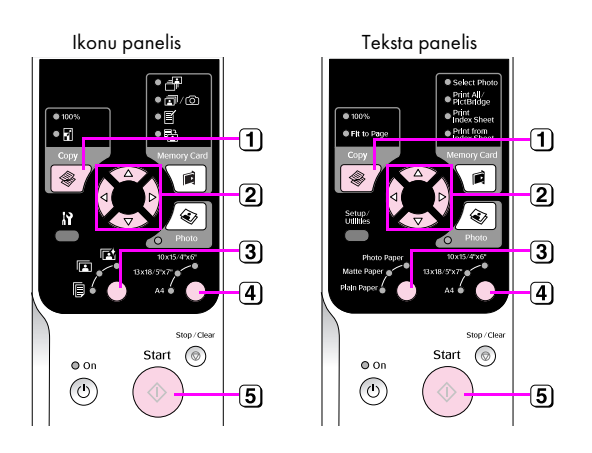

- 1 Nospiediet režīma 🏶 Copy (kopēšana) pogu.
- Izmantojiet pogu ▲ vai ▼, lai izvēlētos kopiju skaitu (1 līdz 99).

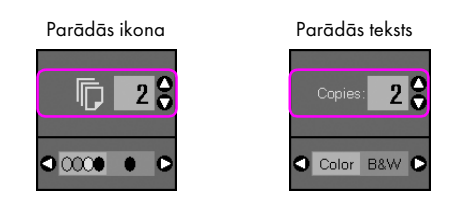

Izmantojiet ◀ vai ▶ pogu, lai izvēlētos krāsu vai melnbalto kopešanu.

| Displejs | Krāsu kopija | Meln<br>balta kopija |
|----------|--------------|----------------------|
| lkona    |              | ☐ 1 ;                |
| Teksts   | Copies: 1 9  | Copies: 1 🕃          |

3 Izvēlieties 🖲 [Plain Paper] (parasts papīrs).

#### 4 Izvēlieties A4.

#### Padoms:

Ja vēlaties automātiski mainīt kopijas izmēru uz ievietotā papīra lielumu, nospiediet **© Copy** (kopēt) pogu, kamēr zemāk redzamā ikona parādās uz LCD ekrāna.

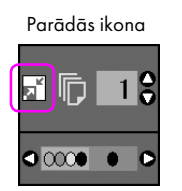

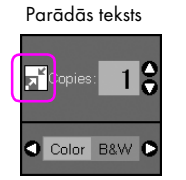

5 Nospiediet pogu 🕸 Start (sākt). Jūsu dokuments tiek nokopēts.

Ja nepieciešams apturēt kopēšanu, nospiediet pogu ⊗ **Stop/Clear** (apstāties/nodzēst).

#### Piezīme:

Ja kopijas apmales tiek nogrieztas, nedaudz atvirziet oriģinālu no stūra.

### Kopijas kvalitātes izvēle

Ja vēlaties izgatavot kopiju ātri un nav nepieciešama liela kvalitāte, jūs varat izdrukāt "melnraksta" kopiju. Turklāt, ja nepieciešams izdrukāt augstas kvalitātes fotoattēlus, jūs varat drukāt "photo" (foto) kopiju.

 Lai ieietu iestatījumu režīmā, nospiediet pogu Ŋ [Setup/Utilities] (iestatīšana/utilītprogrammas). Izmantojiet pogu ◀ vai ►, lai izvēlētos Copy Quality (kopijas kvalitāte).

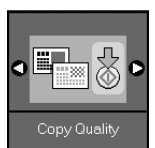

- 2. Nospiediet pogu **♦ Start** (sākt).
- Izmantojiet pogu ▲ vai ▼, lai izvēlētos Normal (normāls), Draft (melnraksts), vai Photo (foto).

| lestatījums   | Apraksts       |                                                                                               |
|---------------|----------------|-----------------------------------------------------------------------------------------------|
| Parādās ikona | Parādās teksts |                                                                                               |
|               | Normal         | Normāls:<br>Šis tiek izvēlēts<br>automātiski, ieslēdzot<br>izstrādājumu.                      |
|               |                | Teksta kopēšanai šis ir<br>vislabākais režīms.                                                |
|               | Draft          | <b>Melnraksts:</b><br>Šo izvēlieties, ja<br>vēlaties kopēt ātri, un<br>kvalitāte nav svarīga. |
| 0             | Photo          | Foto:<br>Šo izvēlieties augstas<br>kvalitātes fotoattēliem.                                   |

### Nospiediet **N** [**Setup/Utilities**] (iestatīšana/ utilītprogrammas) pogu, lai atgrieztos uz iepriekšējo režīmu.

### Fotoattēlu kopēšana

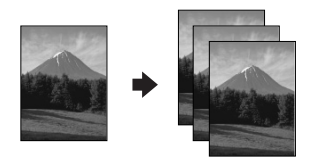

- 1. Ielieciet fotopapīru (➡ 6. lpp.).
- Uzlieciet oriģinālu uz dokumentu virsmas (➡,,Oriģināla novietošana uz dokumentu virsmas" 8. lpp.).

Vienlaikus uz dokumentu virsmas var novietot vairāk nekā divus fotoattēlus (➡,,Vairāku fotogrāfiju kopēšana" 11. lpp.).

3. Vadības panelī veiciet sekojošus iestatījumus.

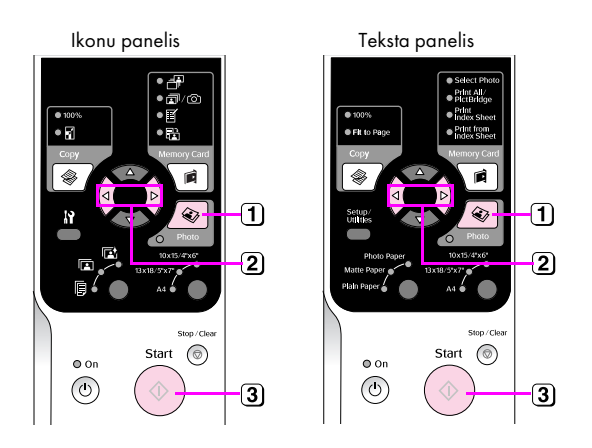

- 1 Nospiediet 🏽 Photo (foto) pogu.
- 2 Lai ieslēgtu vai izslēgtu krāsu restaurācijas režīmu, lietojiet pogu
   ◄ vai ► (➡,Krāsu restaurācija fotogrāfijās" 11. lpp.).
- (3) Nospiediet pogu Start (sākt). Fotoattēls tiek ieskenēts, un LCD ekrānā parādīts priekšskatījums.

Skenēšanas laikā parādās viens no sekojošajiem ekrāniem.

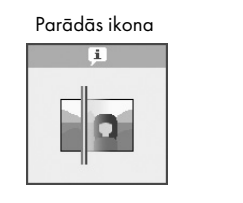

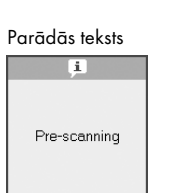

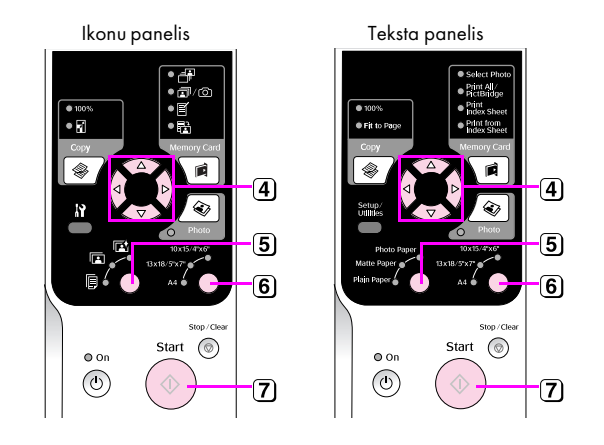

- Izmantojiet pogas ◄ vai ►, lai apskatītu fotoattēlus. Izmantojiet pogu
   ▲ vai ▼, lai iestatītu kopiju skaitu.
- 5 Izvēlieties ieliktā papīra tipu.

Izvēloties Photo (foto) vai Matte (matēts) papīru, fotoattēls tiks kopēts bez apmales.

- 6 Izvēlieties ieliktā papīra izmēru.
- Nospiediet vēlreiz pogu Start (sākt). Jūsu fotogrāfija tiek nokopēta.

Ja nepieciešams apturēt kopēšanu, nospiediet pogu **⊘ Stop/Clear** (apstāties/nodzēst).

#### Piezīme:

Ja kopijas apmales tiek nogrieztas, nedaudz atvirziet oriģinālu no stūra.

### Krāsu restaurācija fotogrāfijās

Ja jums ir fotogrāfijas, kas laika gaitā ir izbalējušas, tās var atjaunot, izmantojot krāsu restaurācijas iespēju pārdrukājot tās.

- 1. Ielieciet fotopapīru ( ➡ 6. lpp.).
- Novietojiet oriģinālu uz dokumentu virsmas un pārliecinieties, ka tas ir novietots pareizi (→"Oriģināla novietošana uz dokumentu virsmas" 8. lpp.).

Vienlaikus uz dokumentu virsmas var novietot vairāk nekā divus fotoattēlus (➡,,Vairāku fotogrāfiju kopēšana" 11. lpp.).

- 3. Nospiediet & Photo (foto) pogu.
- Lai ieslēgtu vai izslēgtu krāsu restaurācijas režīmu, lietojiet pogu ◀ vai ►.

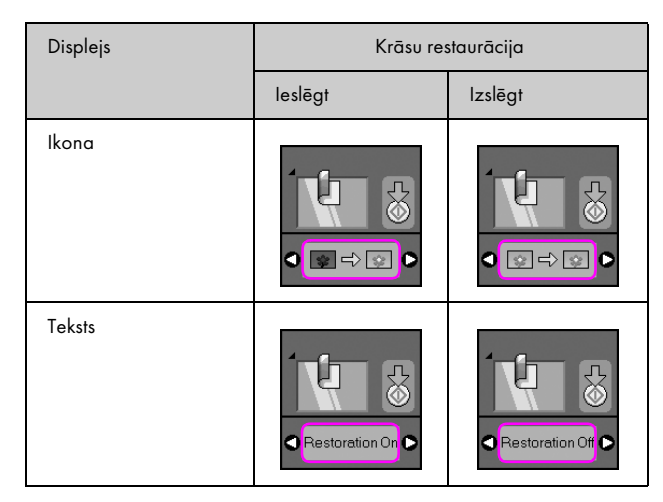

 Nospiediet pogu ♦ Start (sākt). Fotoattēls tiek ieskenēts, un LCD ekrānā parādīts priekšskatījums.

#### Piezīme:

leslēdzot krāsu restaurāciju, zemāk redzamā ikona parādās LCD ekrāna augšpusē.

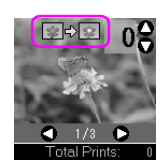

- Izmantojiet pogas ◄ vai ►, lai apskatītu fotoattēlus. Izmantojiet pogu ▲ vai ▼, lai iestatītu kopiju skaitu (1 līdz 99).
- 7. Izvēlieties ieliktā papīra tipu.
- 8. Izvēlieties ieliktā papīra izmēru.
- 9. Nospiediet vēlreiz pogu **♦ Start** (sākt). Jūsu fotogrāfija tiek nokopēta.

Ja nepieciešams apturēt kopēšanu, nospiediet pogu **Stop/Clear** (apstāties/nodzēst).

### Vairāku fotogrāfiju kopēšana

Novietojiet katru fotogrāfiju vertikāli, kā parādīts ilustrācijā.

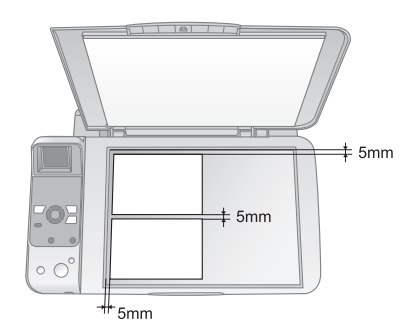

- Var nokopēt divas 10 x 15 cm (4 x 6 collas) izmēru fotogrāfijas vienā reizē. Ja pēc drukāšanas fotoattēlam trūkst malas, mēģiniet tās kopēt pa vienai.
- Novietojiet fotoattēlu 5 mm no dokumentu virsmas malas. Arī novietojot divus fotoattēlus, izvietojiet katru no tiem vismaz 5 mm attālu no blakus fotoattēla.
- Vairākus atšķirīga izmēra fotoattēlus vienlaicīgi var nokopēt, ja tie ir lielāki par 30 x 40 mm un ietilpst 216 x 297 mm laukumā.

Fotogrāfijas var izdrukāt tieši no ciparu fotoaparāta atmiņas kartes. Vienkārši ievietojiet atmiņas karti atmiņas kartes spraugā un varat sākt drukāt.

# Apiešanās ar atmiņas karti

### Savietojamās kartes

Pārliecinieties, vai atmiņas karte atbilst sekojošām prasībām.

| Kartes tips          | CompactFlash, Microdrive,<br>SD Memory Card, SDHC Memory Card,<br>MultiMediaCard, miniSD card,<br>miniSDHC card, microSD card,<br>microSDHC card, Memory Stick,<br>Memory Stick PRO,<br>MagicGate Memory Stick,<br>Magic Gate Memory Stick Duo,<br>Memory Stick Duo,<br>Memory Stick PRO Duo,<br>xD-Picture Card, xD-Picture Card Type M<br>xD-Picture Card Type H |
|----------------------|----------------------------------------------------------------------------------------------------|
| Materiālu<br>formāts | DCF ( Design rule for Camera File system-<br>uzbūves noteikumi fotoaparātu failu sistēmām)<br>atbilstoši versijām 1.0 vai 2.0.<br>Visi karšu tipi, kas atbalsta standarta versiju.                                                                                                    |
| Faila formāts        | JPEG ar Exif versiju 2.21 standarta                                                                                                    |
| Attēla izmērs        | 80 × no 80 pikseļiem līdz 9200 × 9200 pikseļi                                                                                                    |
| Failu skaits         | Līdz 999.                                                                                                    |

### Atmiņas kartes ielikšana

- 1. Izslēdziet datoru vai atvienojiet to no izstrādājuma.
- 2. Pārliecinieties, vai izstrādājums ir ieslēgts.
- 3. Atveriet atmiņas kartes slotu pārsegu.

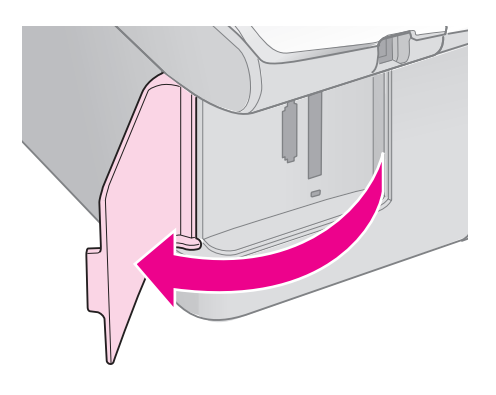

4. Pārliecinieties, ka atmiņas kartes indicators nedeg, un spraugā nav atmiņas kartes. Tad ievietojiet savu atmiņas karti.

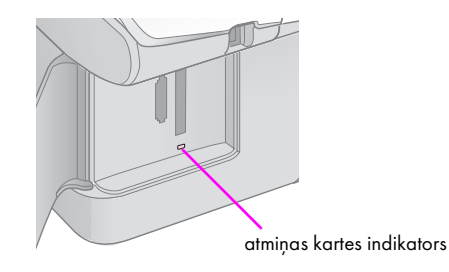

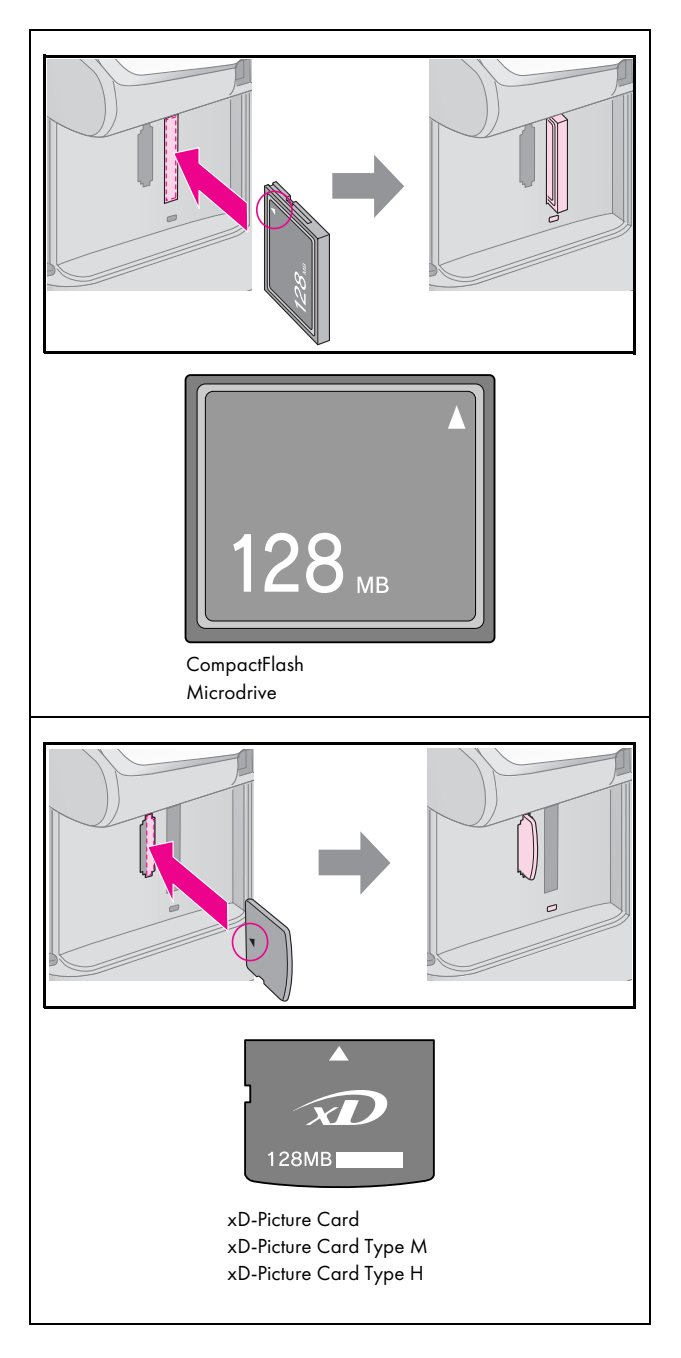

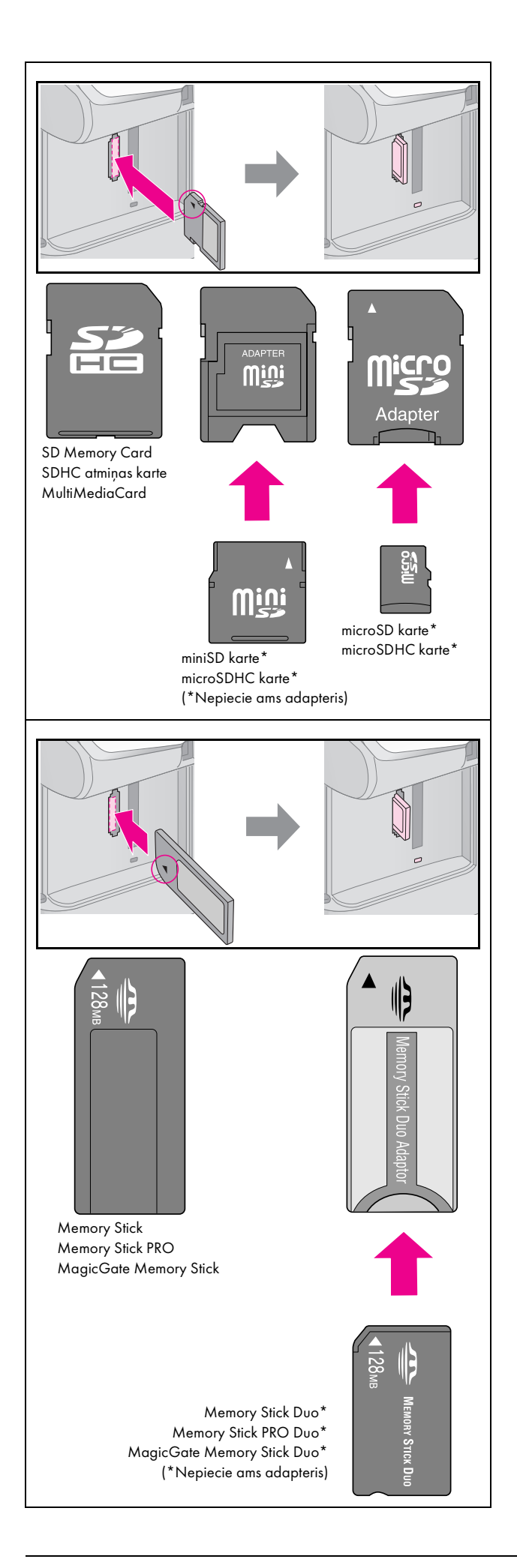

### Brīdinājums:

Pārliecinieties, vai karte tiek ielikta ar pareizo pusi, un, ja kartei nepieciešams adapteris, sekojiet, lai pirms kartes ielikšanas tiek pieslēgts adapteris. Citādi pastāv iespēja, ka karti no izstrādājuma nevarēs izņemt.

- 5. Pārliecinieties, ka atmiņas kartes indicators mirgo un tad paliek degot.
- 6. Aizveriet atmiņas kartes slotu pārsegu.

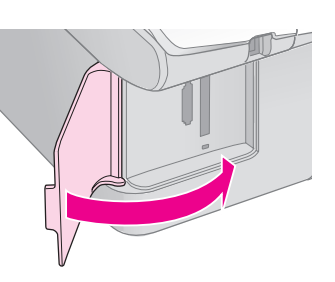

### Brīdinājums:

- Neielieciet vairāk par vienu atmiņas karti vienlaicīgi.
- Nepielietojiet spēku, lai iespiestu atmiņas karti slotā. Atmiņas kartes nav ievietojamas pilnībā. Spiežot atmiņas karti, var sabojāt izstrādājumu, atmiņas karti vai abus.
- Kamēr atmiņas karte ir ielikta, atmiņas karšu slota pārsegam ir jābūt aizvērtam. Tas pasargās atmiņas karti un slotu no putekļiem un statiskās elektrības; pretējā gadījumā var pazaudēt atmiņas kartes informāciju, vai izstrādājums var tikt sabojāts.
- Statiskais lādiņš uz atmiņas kartes var izraisīt nepareizu tās darbību.

#### Piezīme:

- No atmiņas kartes var izdrukāt tikai krāsu attēlu; nevar izdrukāt melnbaltu attēlu.
- Ja ciparu fotoattēls ir pievienots pie izstrādājuma, atvienojiet to, pirms ievietot atmiņas karti.

### Atmiņas kartes izņemšana

- 1. Pārliecinieties, vai visas izdrukas ir pabeigtas.
- 2. Atveriet atmiņas kartes slotu pārsegu.
- 3. Pārliecinieties, vai atmiņas kartes indikators nemirgo.
- 4. Izvelciet atmiņas karti no slota tieši uz augšu.
- 5. Aizveriet atmiņas kartes slotu pārsegu.

#### Brīdinājums:

- Neizņemiet karti un neizslēdziet izstrādājumu, kamēr mirgo atmiņas kartes indikators, vai arī, iespējams, zaudēsiet atmiņas kartē esošos datus.
- Ja datorā tiek izmantots Windows 2000 vai XP, nekad neizslēdziet izstrādājumu un neatvienojiet USB kabeli, kad ir ielikta atmiņas karte; tā var pazaudēt atmiņas kartē esošo informāciju. Plašāku informāciju var uzzināt tiešsaistes Lietotāja rokasgrāmatā.

### Fotoattēlu drukāšana

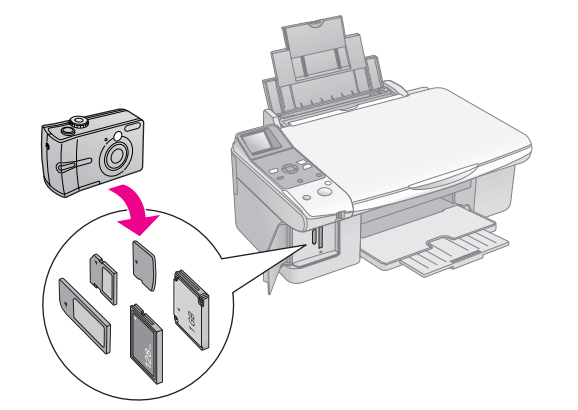

Pēc atmiņas kartes ievietošanas jūs varat:

| lestatījums   | Apraksts                                                    |                                                                                                   |
|---------------|-------------------------------------------------------------|---------------------------------------------------------------------------------------------------|
| Ikonu panelis | Teksta panelis                                              |                                                                                                   |
|               | Izvēlieties Photo<br>(fotogrāfija)                          | Izdrukāt tikai izvēlētās<br>fotogrāfijas.                                                         |
| ₫/©           | Print All/PictBridge<br>(izdrukāt<br>visu/PictBridge)       | Izdrukā visus<br>fotoattēlus no jūsu<br>kartes vai izdrukā<br>fotoattēlus ar DPOF<br>informāciju. |
| <b>I</b>      | Print Index Sheet<br>(izdrukāt indeksa<br>lapu)             | Drukā kartes<br>fotoattēlu indeksa<br>lapu.                                                       |
|               | Print from<br>Index Sheet<br>(izdrukāt no<br>indeksa lapas) | Izdrukā no indeksa<br>lapas izvēlētos<br>fotoattēlus.                                             |

### Izvēlēto fotogrāfiju izdrukāšana

Veiciet tālāk norādītās darbības, lai izvēlētos fotoattēlus, kurus vēlaties izdrukāt no atmiņas kartes.

- Ielieciet printerī vajadzīgo papīru (➡ 6. lpp.). Ielieciet tik papīra, lai pietiktu visām izdrukājamām fotogrāfijām.
- 2. Ielieciet atmiņas karti (➡ 12. lpp.).

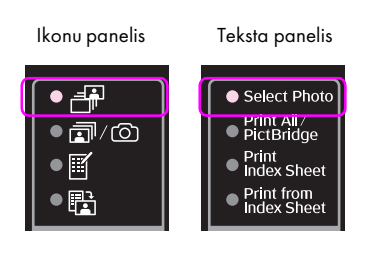

#### Piezīme:

Ja fotoaparāts atbalsta DPOF funkciju, to var izmantot, lai izvēlētos izdrukājamās fotogrāfijas un kopiju skaitu (➡ "Izdrukāt visus fotoattēlus vai DPOF fotoattēlus" 14. lpp.).

Atkarībā no kartē esošās informācijas parādīsies šāds ekrāns:

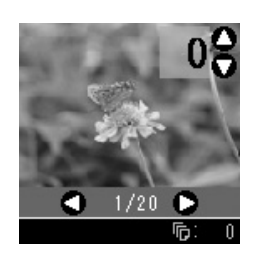

- Izmantojiet pogas ◄ vai ►, lai izvēlētos fotogattēlu. Izmantojiet pogu ▲ vai ▼, lai iestatītu kopiju skaitu.
- 5. Izvēlieties ieliktā papīra tipu.

Ja jūs izvēlaties 🗊 [**Plain Paper** (parastais papīrs)], fotoattēli tiek izdrukāti ar baltu malu. Ja jūs izvēlaties 🖾 [**Photo Paper**] (fotopapīrs) vai 🖾 [**Matte Paper**] (matēts papīrs), fotoattēli tiek drukāti bez apmalēm līdz papīra malai.

- 6. Izvēlieties ieliktā papīra izmēru.
- 7. Nospiediet pogu **◊ Start** (sākt). Fotoattēli tiek izdrukāti.

Ja nepieciešams apturēt drukāšanu, nospiediet pogu **Stop/Clear** (pārtraukt/nodzēst).

### Izdrukāt visus fotoattēlus vai DPOF fotoattēlus

Veiciet tālāk norādītās darbības, lai izdrukātu katra fotoattēla vienu kopiju vai izdrukāt tikai tos fotoattēlus, kas tika iepriekš izvēlēti, izmantojot jūsu fotoaparāta DPOF funkciju.

- Ielieciet printerī vajadzīgo papīru (➡ 6. lpp.). Ielieciet tik papīra, lai pietiktu visām izdrukājamām fotogrāfijām.
- 2. Ielieciet atmiņas karti (➡ 12. lpp.).

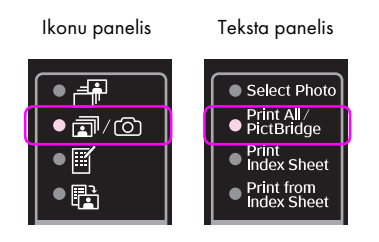

Ja atmiņas kartē ir DPOF informācija, parādās viens no sekojošajiem ekrāniem. Visus fotoattēlus no kartes nevar izdrukāt, pat, izvēloties m/(20) [**Print All/PictBridge**] (izdrukāt visu/PictBridge). Lai izdrukātu visus atmiņas kartes fotoattēlus, dzēsiet DPOF informāciju no sava ciparu fotoaparāta.

Parādās ikona

Parādās teksts

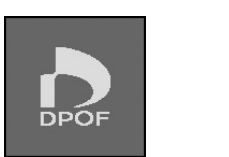

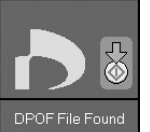

4. Izvēlieties ieliktā papīra tipu.

Ja jūs izvēlaties 🗟 [**Plain Paper**] (parastais papīrs), fotoattēli tiek izdrukāti ar baltu malu. Ja jūs izvēlaties 🖼 [**Photo Paper**] (fotopapīrs) vai 🖆 [**Matte Paper**] (matēts papīrs), fotoattēli tiek drukāti bez apmalēm līdz papīra malai.

- 5. Izvēlieties ieliktā papīra izmēru.
- Nospiediet pogu ♦ Start (sākt). Fotoattēli tiek izdrukāti.

Ja nepieciešams apturēt drukāšanu, nospiediet pogu **Stop/Clear** (pārtraukt/nodzēst).

### Datuma drukāšana uz fotoattēliem

Veiciet tālāk norādītās darbības, lai uz tiem izdrukātu fotogrāfēšanas datumu.

- 1. Nospiediet pogu **∦** [Setup/Utilities] (iestatīšana/ utilītprogrammas).
- Izmantojiet pogu ◄ vai ►, lai izvēlētos Date Stamp (datuma norāde).

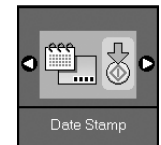

- 3. Nospiediet pogu **Start** (sākt).
- Izmantojiet pogu ▲ vai ▼, lai izvēlētos vēlamo formātu. Datuma noformējuma iespējas ir No Date (nav datuma), gggg.mm.dd (2006.06.16), mmm.dd.gggg (Jun.16.2006), vai dd.mmm.gggg (16.Jun.2006).
- Lai apstiprinātu izvēli, nospiediet pogu ♦ Start (sākt).
- Nospiediet N [Setup/Utilities] (iestatīšana/ utilītprogrammas) pogu, lai atgrieztos uz iepriekšējo režīmu.

# Fotogrāfiju izvēle un drukāšana, izmantojot indeksa lapu

Lai izvēlētos fotoattēlus drukāšanai, var lietot indeksa lapu. Vispirms izdrukājiet indeksa lapu, kurā ir visu atmiņas kartes fotogrāfiju mazi attēli. Tad atzīmējiet tos fotoattēlus indeksa lapā, kurus vēlaties izdrukāt, izskatiet lapu, un izvēlētie fotoattēli tiks izdrukāti automātiski.

### Indeksa lapas izdruka

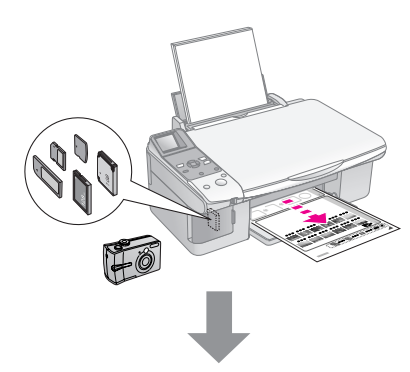

### Fotogrāfiju izvēle indeksa lapā

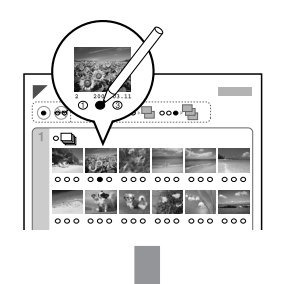

### Indeksa lapas skenēšana

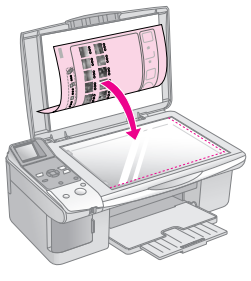

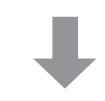

### Izvēlēto fotogrāfiju izdrukāšana

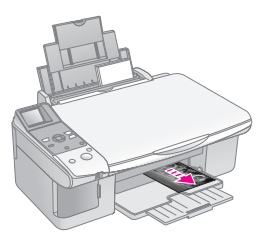

### 1. Indeksa lapas izdruka

 Ievietojiet dažas parastā papīra loksnes (⇒ 6. lpp.).

Katrā lapā tiek izdrukāti līdz 30 attēliem, un, ja atmiņas kartē ir vairāk nekā 30 fotoattēli, jums vajadzēs lapas visu indeksa lapu izdrukāšanai.

- 2. Ielieciet atmiņas karti (➡ 12. lpp.).
- 3. Nospiediet **Amemory Card** (atmiņas karte) taustiņu, kamēr **I** [**Print Index Sheet**] (izdrukāt indeksa lapu) indikators iedegas.

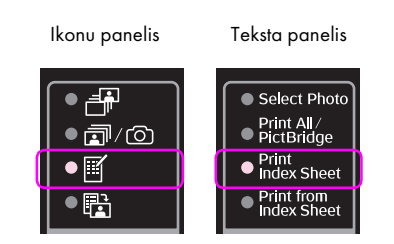

Parādās viens no sekojošajiem ekrāniem.

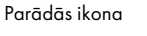

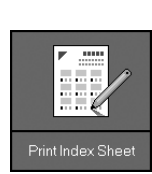

Parādās teksts

- Pārliecinieties, ka 
   [Plain Paper] (parastais papīrs) un A4 ir izvēlēti.
- 5. Nospiediet pogu **◊ Start** (sākt). Tiek izdrukāta indeksa lapa.

Ja nepieciešams apturēt drukāšanu, nospiediet pogu **⊗ Stop/Clear** (pārtraukt/nodzēst).

#### Piezīme:

- Pārliecinieties, ka trīsstūra atzīme indeksa lapas augšējā kreisajā stūrī ir nodrukāta pareizi. Ja indeksa lapa nav nodrukāta pareizi, izstrādājums nevar to ieskenēt.
- Ja atmiņas kartē ir daudz fotoattēlu, tas var ilgt vairākas minūtes.
- Vairākas indeksa lapas tiek drukātas sākot no pēdējās, tāpēc jaunākie fotoattēli tiek drukāti vispirms.

### 2. Fotogrāfiju izvēle indeksa lapā

Izmantojiet tumšu pildspalvu vai zīmuli, lai indeksa lapā apvelkot apli atzīmētu vajadzīgās fotogrāfijas.

Labi: 

Slikti:
Slikti:

Izvēlieties **All** (visas), lai izdrukātu pa vienai kopijai no katras fotogrāfijas, vai ierakstiet zem katras fotogrāfijas ciparu, lai izvēlētos vienu, divas vai trīs kopijas.

### 3. Indeksa lapas skenēšana un izvēlēto fotogrāfiju izdrukāšana

 Novietojiet indeksa lapu uz dokumentu virsmas augšējā kreisajā stūrī tā, lai lapas augšmala būtu līdz ar dokumentu virsmas kreiso malu.

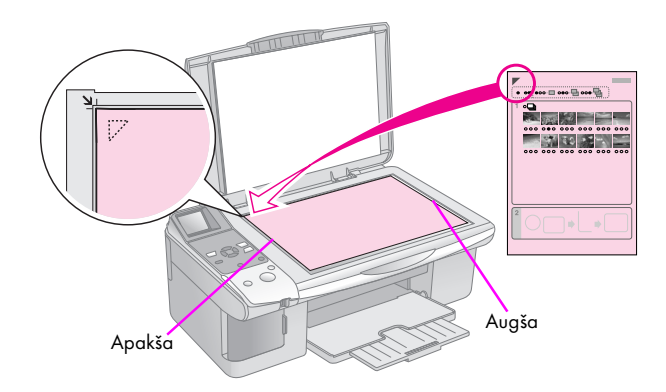

- 2. Aizveriet dokumentu pārsegu.
- 3. Ielieciet printerī vajadzīgo papīru (➡ 6. lpp.). Ielieciet tik papīra, lai pietiktu visām izdrukājamām fotogrāfijām.
- 4. Pārliecinieties, ka ৳ [**Print from Index Sheet**] (izdruka no indeksa lapas) indikators deg.

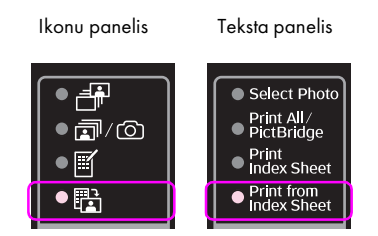

Parādās viens no sekojošajiem ekrāniem.

Parādās ikona

Parādās teksts

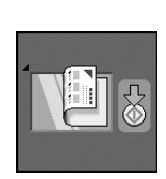

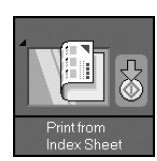

5. Izvēlieties ieliktā papīra tipu.

Ja jūs izvēlaties 🗟 [**Plain Paper**] (parastais papīrs), fotoattēli tiek izdrukāti ar baltu malu. Ja jūs izvēlaties 🖼 [**Photo Paper**] (fotopapīrs) vai 🖾 [**Matte Paper**] (matēts papīrs), fotoattēli tiek drukāti bez apmalēm līdz papīra malai.

- 6. Izvēlieties ieliktā papīra izmēru.
- 7. Nospiediet pogu **◊ Start** (sākt). Fotoattēli tiek izdrukāti.

Ja nepieciešams pārtraukt drukāšanu, nospiediet pogu **© Stop/Clear** (pārtraukt/nodzēst).

#### Piezīme:

Ja ir vairāk nekā viena indeksa lapa, katru reizi pagaidiet, kamēr drukāšana ir pabeigta. Tad atkārtojiet iepriekš izklāstītās darbības, lai izdrukātu no katras papildu lapas. Fotogrāfijas var izdrukāt tieši pieslēdzot ciparu fotoaparātu pie šī izstrādājuma.

# Ciparu fotoaparāta prasības

Pārliecinieties, ka fotoaparāts un fotoattēli atbilst sekojošām prasībām.

| Tiešās drukas<br>savietojamība | PictBridge vai USB DIRECT-PRINT               |
|--------------------------------|-----------------------------------------------|
| Faila formāts                  | JPEG                                          |
| Attēla izmērs                  | 80 × no 80 pikseļiem līdz 9200 × 9200 pikseļi |

# Pieslēgšana un izdrukāšana

- 1. Pārliecinieties, ka izstrādājums nedrukā no datora.
- Ielieciet printerī vajadzīgo papīru (➡ 6. lpp.). Ielieciet tik papīra, lai pietiktu visām izdrukājamām fotogrāfijām.
- 3. Izvēlieties ieliktā papīra tipu.

Ja jūs izvēlaties 🗟 [**Plain Paper**(parastais papīrs)], fotoattēli tiek izdrukāti ar baltu malu. Ja jūs izvēlaties 🖬 [**Photo Paper** (fotopapīrs)] vai 📾 [**Matte Paper**] (matēts papīrs), fotoattēli tiek drukāti bez apmalēm līdz papīra malai.

- 4. Izvēlieties ieliktā papīra izmēru.
- 5. Pievienojiet USB kabeli, kas tika piegādāts kopā ar fotoaparātu, pie izstrādājuma ārējā interfeisa USB porta.

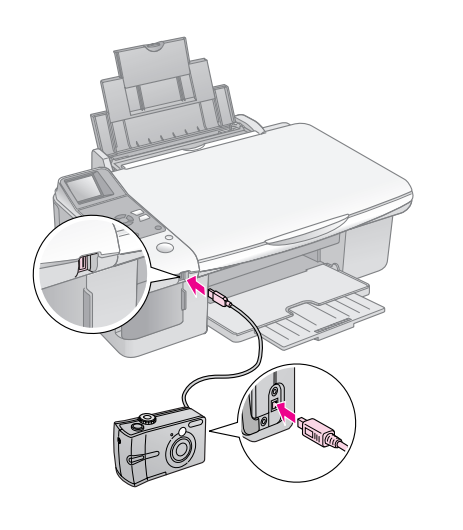

 Pārliecinieties, vai printeris ir izslēgts. ₱/@ [Print All/PictBridge] (izdrukāt visu/PictBridge) indikators iedegas, un parādās viens no sekojošiem ekrāniem.

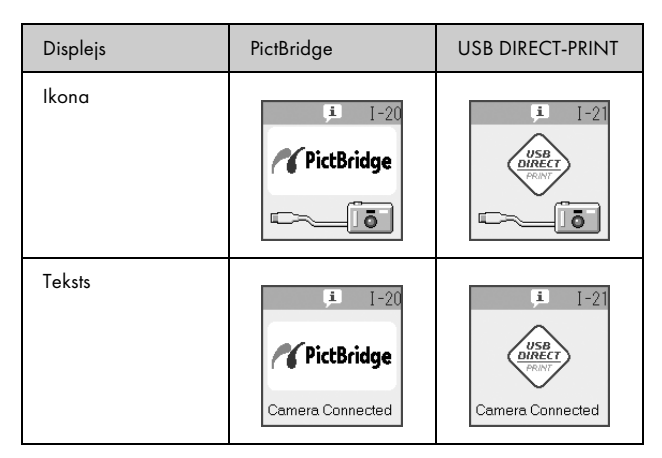

 Izmantojiet savu fotoaparātu, lai izvēlētos, kādas fotogrāfijas drukāt, pielāgot nepieciešamos iestatījumus un izdrukātu fotogrāfijas. Plašāku informāciju var atrast fotoaparāta rokasgrāmatā.

#### Piezīme:

Ja jūsu fotoaparāts nav savietojams ar PictBridge vai USB DIRECT-PRINT, parādās viens no sekojošajiem ekrāniem. Epson nevar garantēt visu fotoaparātu savietojamību.

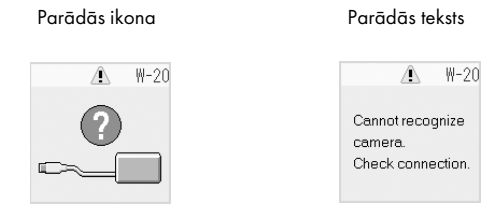

- Atkarībā no izstrādājuma un ciparu fotoaparāta iestatījumiem, var netikt atbalstītas dažas papīru tipu, lielumu un izkārtojuma kombinācijas.
- Daži ciparu fotoaparāta iestatījumi var ietekmēt izdruku kvalitāti.

# Apkope

Izstrādājuma darbību var saglabāt vislabākajā līmenī, veicot šajā nodaļā aprakstītās darbības. Šajā nodaļā ietvertas instrukcijas arī par to, kā nomainīt tintes kasetnes un pārvietot izstrādājumu.

# Tintes kasetņu nomaiņa

Kad tintes kasetne ir gandrīz tukša, šķidro kristālu ekrāna augšējā kreisajā stūrī parādās ilustrācijā redzamā ikona.

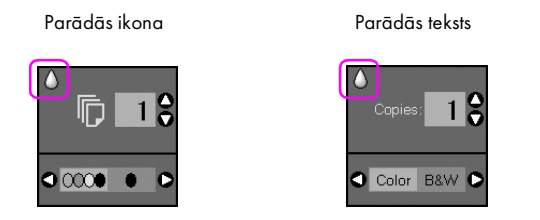

Drukājot vai kopējot blakus "Nepietiek tinte" ikonai parādās josla, kurā ir redzams, kurā tintes kasetnē trūkst tintes.

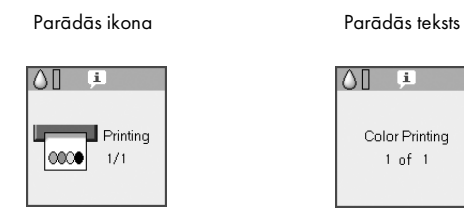

Kad tintes kasetne ir izlietota, parādās sekojošais LCD (šķidro kristālu) ekrāns.

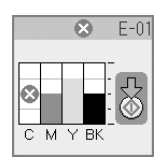

#### Padoms:

Ja kasetne ir vairāk nekā sešus mēnešus veca, drukas kvalitāte var pasliktināties. Ja nepieciešams, mēģiniet iztīrīt drukas galviņu (➡ "Drukas galviņas pārbaude" 22. lpp.). Ja izdrukas tomēr neizskatās nevainojami, iespējams, ka jānomaina kasetne.

### Tintes kasetnes stāvokļa maiņa

Izpildiet šīs darbības, lai pārbaudītu tintes kasetnes stāvokli.

1. Nospiediet pogu **№** [Setup/Utilities] (iestatīšana/ utilītprogrammas).  Izmantojiet pogu ◀vai►, lai izvēlētos Check Ink Levels (pārbaudiet tintes līmeņus).

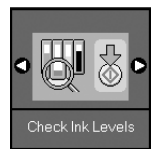

3. Nospiediet pogu **Start** (sākt).

Parādās zīmējums, kas parāda tintes kasetnes stāvokli.

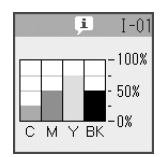

- 4. Kad tintes kasetnes stāvoklis ir pārbaudīts, nospiediet pogu **Start** (sākt).
- Nospiediet l? [Setup/Utilities] (iestatīšana/ utilītprogrammas) pogu, lai atgrieztos uz iepriekšējo režīmu.

Kad tintes sāk pietrūkt, pārliecinieties, ka jums ir kasetnes nomaiņai. Ja kasetne ir izlietota, drukāšana nav iespējama.

#### Piezīme:

Epson var garantēt tikai oriģinālās tintes kvalitāti un drošību. Ja nav ievietotas oriģinālās tintes kasetnes, tintes stāvoklis netiks parādīts.

### Tintes kasetņu iegāde

Lietojiet Epson tintes kasetnes sešus mēnešu no to ievietošanas un pirms termiņa beigšanās.

| Krāsa                | Detaļas numurs |               |  |
|----------------------|----------------|---------------|--|
|                      | DX6000 sērija  | CX5900 sērija |  |
| Black (melns)        | T0711          | T0731         |  |
| Cyan<br>(ciānzila)   | T0712          | T0732         |  |
| Magenta<br>(fuksīns) | T0713          | T0733         |  |
| Yellow<br>(dzeltens) | T0714          | T0734         |  |

#### Brīdinājums:

Epson iesaka lietot oriģinālās Epson tintes kasetnes. Citu, nevis oriģinālās tintes lietošana var radīt bojājumu, uz ko neattiecas Epson garantija un noteiktos apstākļos var radīt neparastu printera darbību. Epson var garantēt tikai oriģinālās tintes kvalitāti un drošību. Informācija par tintes kasetnes stāvokli neparādās, ja netiek lietota oriģinālā tinte.

### Piesardzības pasākumi tintes kasetnēm

### 🛚 Uzmanību:

Ja tinte nokļūst uz rokām, nomazgājiet tās rūpīgi ar ziepēm un ūdeni. Ja tinte nokļūst acīs, nekavējoties izskalojiet tās ar ūdeni. Ja tomēr saglabājas redzes problēmas, nekavējoties apmeklējiet ārstu.

- Lai nepieļautu izstrādājuma bojājumu, nepārvietojiet drukas galviņu ar roku.
- Kad tintes kasetne ir izlietota, nedrīkst turpināt drukāt vai kopēt pat tad, ja citās kasetnēs vēl ir tinte.
- Atstājiet izlietoto kasetni, kamēr jūs varat nomainīt kasetni. Citādi drukas galviņas sprauslās palikusī tinte var izžūt.
- IC čips katras tintes kasetnē uzrauga no kasetnes izlietotās tintes daudzumu. Kasetnes var lietot pat tad, ja tās tiek izņemtas un ieliktas atpakaļ. Tomēr nedaudz tintes tiek izlietots katru reizi, kad kasetnes tiek ieliktas, jo printeris automātiski pārbauda to uzticamību.
- Tintes kasetnes ar zemu tintes līmeni nevar lietot, ievietojot tās atkārtoti.

### Tintes kasetņu izņemšana un ievietošana

Pirms sākt, pārliecinieties, ka jums ir jauna tintes kasetne. Sākot kasetnes nomaiņu visas darbības jāveic vienā reizē.

1. Veiciet vienu no sekojošajām darbībām:

#### Ja tintes kasetne ir izlietota:

Paskatieties uz LCD ekrānu, lai noskaidrotu, kura kasetne ir jānomaina, tad nospiediet **Start** (sākt) taustiņu.

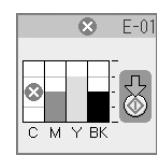

#### Ja tintes kasetne nav izlietota:

Pārbaudiet tintes kasetnes stāvokli (➡,,Tintes kasetnes stāvokļa maiņa" 19. lpp.). Nospiediet pogu Ŋ [Setup/Utilities] (iestatīšana/ utilītprogrammas). Izmantojiet pogu ◀ vai ►, lai izvēlētos Change Cartridges (nomainīt kasetnes). Tad nospiediet pogu ♦ Start (sākt).

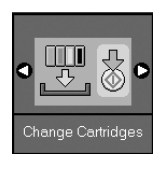

2. Nospiediet vēlreiz pogu **♦ Start** (sākt), un tad paceliet skenera bloku.

#### Brīdinājums:

Nepaceliet skenera bloku, kad dokumenta pārsegs ir atvērts.

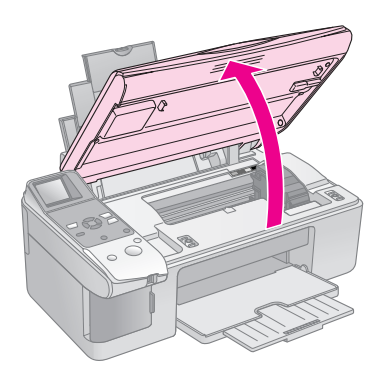

#### Parādās viens no sekojošajiem ekrāniem.

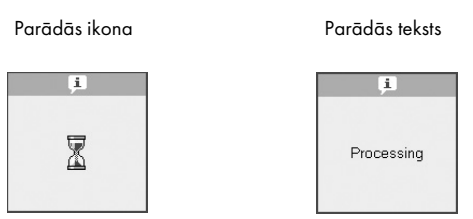

3. Atveriet kasetnes pārsegu.

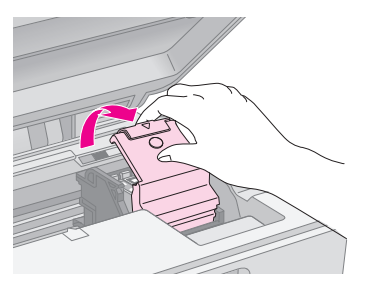

#### Brīdinājums:

- Nemēģiniet atvērt kasetnes pārsegu, kad drukas galviņa pārvietojas. Pagaidiet, kamēr kasetnes ir pārvietojušās nomaiņas pozīcijā.
- Uzmanieties, lai nepieskartos turpmāk izceltajām detaļām.

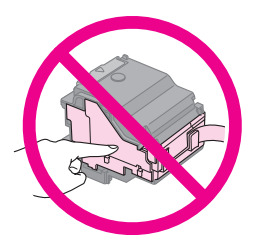

 Izņemiet nomaināmo kasetni. Saspiediet izcilni kasetnes aizmugurē un izceliet to ārā. Rūpīgi atbrīvojieties no tās.

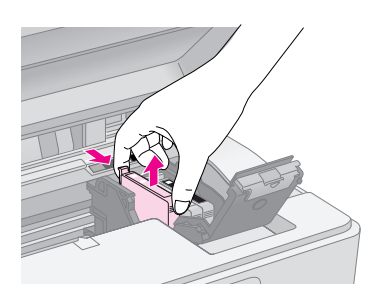

### Brīdinājums:

Tintes kasetni neuzpildiet atkārtoti. Citi izstrādājumi, kas nav Epson ražoti, var izraisīt bojājumu, ko nesedz Epson garantija un noteiktos apstākļos var radīt neparastu printera darbību.

5. Pirms jaunas tintes kasetņu paketes atvēršanas sakratiet to četras vai piecas reizes. Tad izņemiet to no paketes.

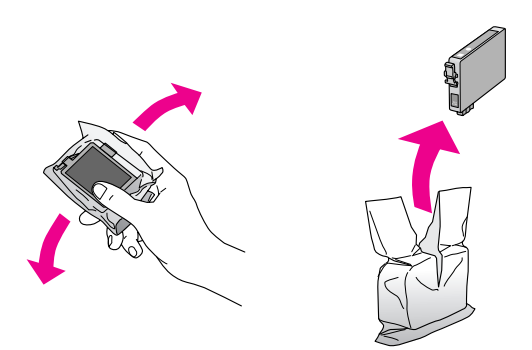

### Brīdinājums:

Nepieskarieties zaļajam čipam kasetnes sānos. Tas var sabojāt tintes kasetni.

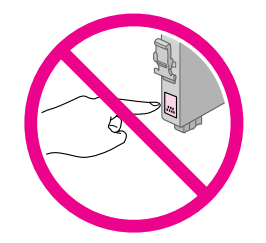

6. Noņemiet dzelteno lenti no tintes kasetnes apakšas.

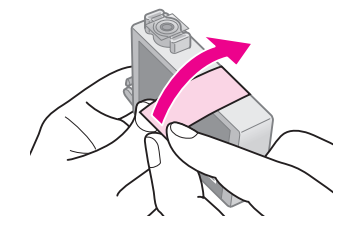

### Brīdinājums:

- Noņemiet dzelteno lenti no kasetnes pirms tās ievietošanas, citādi drukas kvalitāte var pasliktināties vai jūs nespēsiet drukāt nemaz.
- Ja jūs esat ievietojis tintes kasetni, nenoņemot dzelteno lenti, izņemiet kasetni no izstrādājuma, noņemiet dzelteno lenti un tad ievietojiet to atpakaļ.
- Nenoņemiet caurspīdīgo aizslēgu no kasetnes apakšas, citādi kasetne var kļūt nelietojama.

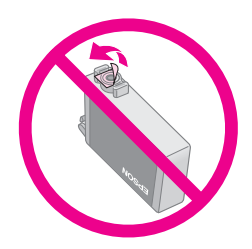

 Nenoņemiet un nepārraujiet etiķeti no kasetnes, citādi tinte tecēs ārā.

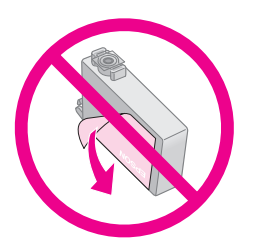

 Ievietojiet tints kasetni turētājā ar apakšu uz leju. Tad spiediet uz leju tintes kasetni vietā, kamēr tā noklikšķ.

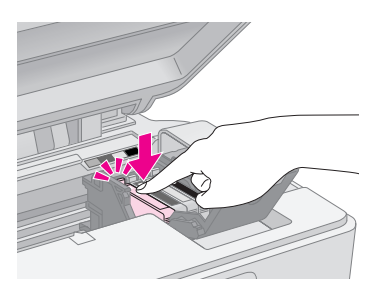

- 8. Nomainiet visas tintes kasetnes, kas ir jānomaina.
- 9. Aizveriet tintes kasetņu pārsegu un spiediet, kamēr tas aizveras ar klikšķi.

#### Brīdinājums:

Ja ir grūti aizvērt pārsegu, pārliecinieties, ka visas kasetnes stingri atrodas vietā. Uzspiediet uz katras kasetes, kamēr kāda no tām noklikšķ. Nemēģiniet ar spēku aizvērt pārsegu.

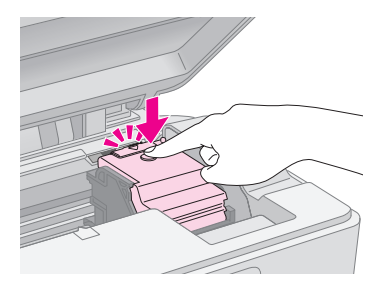

10. Aizveriet skenera bloku.

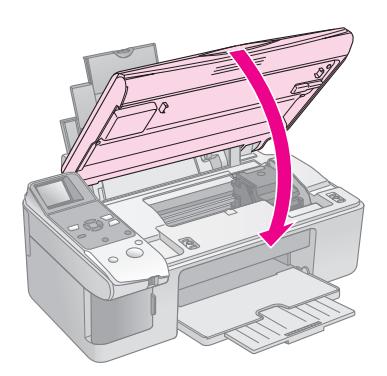

11. Nospiediet pogu **\$ Start** (sākt).

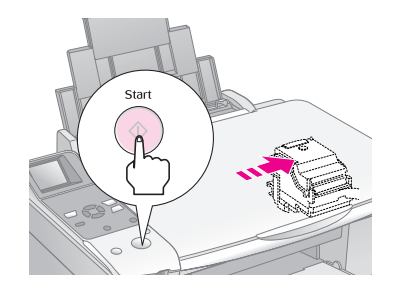

Kad izstrādājums sāk uzpildīties, parādās viens no sekojošiem LCD ekrāniem.

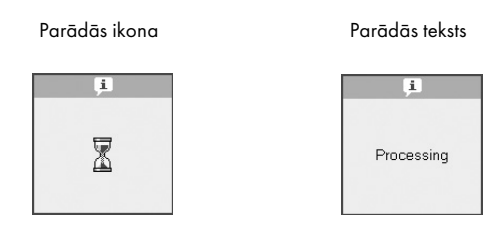

Tas aizņem apmēram vienu minūti. Kad beidzas tintes uzpildīšana, tas automātiski atgriežas kopēšanas režīmā.

#### Brīdinājums:

Neizslēdziet izstrādājumu tintes uzlādēšanās laikā, jo tas lieki patērēs tinti.

### Drukas galviņas pārbaude un tīrīšana

Ja izdrukas ir negaidīti gaišas, trūkst krāsu vai jūs redzat gaiša vai tumšas līnijas šķērsām attēlam, iespējams, ka jums ir jātīra drukas galviņa. Tas iztīrīs drukas galviņas sprauslas, kas var aizsērēt, ja ilgāku laiku nelietojat izstrādājumu.

#### Padoms:

leteicams, lai jūs ieslēgtu izstrādājumu vismaz vienreiz mēnesī un uzturētu labu drukas kvalitāti.

### Drukas galviņas pārbaude

Jūs varat izdrukāt sprauslu pārbaudes rakstu, lai redzētu, vai kāda drukas galviņas sprausla nav aizsērējusi vai pārbaudīt rezultātus pēc drukas galviņas iztīrīšanas.

- Ielieciet A4 izmēra parasto papīru lokšņu padevējā (➡ 6. lpp.).
- 2. Nospiediet pogu **\` [Setup/Utilities**] (iestatīšana/ utilītprogrammas).
- Lietojiet ◄ vai ► pogu, lai izvēlētos Check Ink Nozzles (pārbaudiet tintes sprauslas), un tad nospiediet pogu ◆ Start (sākt), lai izdrukātu sprauslu pārbaudes rakstu.

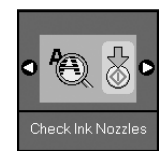

4. Pārbaudiet sprauslu pārbaudes rakstu, kuru izdrukājāt. Visām nelīdzenām līnijām jābūt stingrām, bet spraugām, kā parādīts.

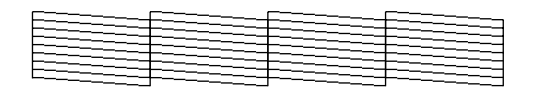

- Ja izdruka izskatās laba, drukas galviņa vēl nav jātīra. Nospiediet » [Setup/Utilities] (iestatīšana/utilītprogrammas) pogu, lai atgrieztos uz iepriekšējo režīmu.
- Ja ir redzamas spraugas, kā redzams zemāk, iztīriet drukas galviņu, kā aprakstīts nākošajā nodaļā.

| _ | _ | _ |  |
|---|---|---|--|
|   |   |   |  |
|   |   |   |  |
|   |   |   |  |
|   |   |   |  |
|   |   |   |  |
|   |   |   |  |
|   |   |   |  |
|   |   |   |  |
|   |   |   |  |

### Drukas galviņas tīrīšana

Izpildiet šīs darbības, lai iztīrītu drukas galviņu un tā nodrošinātu atbilstošu tintes daudzumu. Pirms drukas galviņas tīrīšanas darbiniet sprauslu pārbaudi, lai redzētu, vai drukas galviņa ir jātīra (➡ "Drukas galviņas pārbaude" 22. lpp.).

#### Piezīme:

- Drukas galviņas tīrīšana patērē tinti, tāpēc tīriet to tikai tad, ja pasliktinās kvalitāte.
- Ja paziņojums LCD ekrānā saka, ka kasetne ir izlietota vai tajā ir maz tintes, jūs nevarat tīrīt drukas galviņu. Vispirms jānomaina norādītā tintes kasetne (+ "Tintes kasetņu nomaiņa" 19. lpp.).
- 1. Pārliecinieties, vai izstrādājums ir ieslēgts, bet nedrukā.
- 2. Nospiediet pogu **∦** [Setup/Utilities] (iestatīšana/ utilītprogrammas).

 Lietojiet ◄ vai ► pogu, lai izvēlētos Clean Print Head (iztīriet drukas galviņu), un tad nospiediet pogu \$ Start (sākt), lai sāktu tīrīšanu.

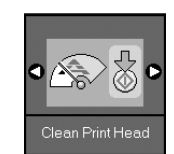

Tīrīšanas laikā parādās viens no sekojošajiem ekrāniem.

Parādās ikona

Parādās teksts

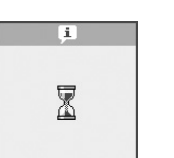

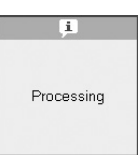

### Brīdinājums:

Neizslēdziet izstrādājumu, kamēr notiek galviņas tīrīšana. Jūs varat to sabojāt.

 Kad tīrīšana pabeigta, izdrukājiet sprauslu tīrīšanas rakstu, lai pārbaudītu rezultātus (➡ "Drukas galviņas pārbaude" 22. lpp.).

Ja arī tad ir spraugas vai pārbaudes raksts ir bāls, vēlreiz iztīriet galviņu un vēlreiz pārbaudiet sprauslas.

#### Piezīme:

Ja pēc četrkāršas tīrīšanas nav uzlabojumu, izslēdziet izstrādājumu un turpiniet no rīta. Tas ļaus izžuvušai tintei kļūt mīkstākai. Tad mēģiniet iztīrīt drukas galviņu vēlreiz. Ja kvalitāte tomēr neuzlabojas, viena no tintes kasetnēm var būt veca vai bojāta un tā ir jānomaina (➡ "Tintes kasetņu nomaiņa" 19. lpp.).

# Drukas galviņas izlīdzināšana

Ja ievērojat, ka vertikālās līnijas nav izvietotas atbilstoši sprauslas pārbaudes izdrukai, iespējams, ka jūs varat šo problēmu atrisināt, izlīdzinot drukas galviņu.

Jūs varat izlīdzināt drukas galviņu, nospiežot taustiņus vai darbināt drukas galviņas izlīdzināšanas utilītprogrammu no jūsu datora. Visprecīzākajam izvietojumam tiek ieteikta utilītprogramma.

- 1. Ielieciet A4 izmēra parasto papīru (⇒ 6. lpp.).
- 2. Nospiediet pogu **Y** [Setup/Utilities] (iestatīšana/ utilītprogrammas).
- Lietojiet ◄ vai ► pogu, lai izvēlētos Align Print Head (izlīdziniet drukas galviņu), un tad nospiediet pogu ◆ Start (sākt), lai drukātu izlīdzināšanas lapu.

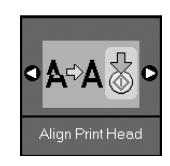

#### Piezīme:

Nespiediet pogu © **Stop/Clear** (apturēt/dzēst) drukājot izlīdzināšanas rakstu.

- 4. Apskatiet rakstu #1 un atrodiet lauciņu, kas ir vislīdzenāk nodrukāts, bez pamanāmām iezīmēm vai līnijām.
- 5. Nospiediet pogu ▲ vai ▼, kamēr tas lauciņš ir redzams uz LCD ekrāna.

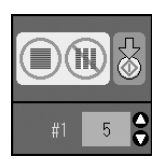

- 6. Nospiediet pogu **Start** (sākt).
- 7. Atkārtojiet darbības 4 līdz 6 katram no pārējiem izlīdzināšanas rakstiem.
- Nospiediet N [Setup/Utilities] (iestatīšana/ utilītprogrammas) pogu, lai atgrieztos uz iepriekšējo režīmu.

# Šī izstrādājuma tīrīšana

Lai izstrādājuma darbību saglabātu vislabākajā līmenī, periodiski tīriet to, lietojot sekojošo procedūru.

- 1. Atvienojiet elektrokabeli.
- 2. Izņemiet papīru no lokšņu padevēja.
- 3. Izmantojot mīkstu birsti, uzmanīgi noslaukiet visus putekļus un netīrumus no lokšņu padevēja.
- 4. Ja dokumentu stikla virsma kļūst netīra, notīriet to ar mīkstu, sausu, tīru audumu. Ja stikla virsma ir nosmērēta ar taukiem vai citu grūti notīrāmu materiālu, lietojiet nelielu daudzumu stikla tīrītāja un mīkstu audumu, lai to noņemtu. Noslaukiet visu palikušo šķidrumu.
- Ja izstrādājuma iekšpuse nejauši sasmērējas ar tinti, lietojiet mīkstu, sausu, tīru audumu, lai noslaucītu tinti no vietas, kas norādīta ilustrācijā.

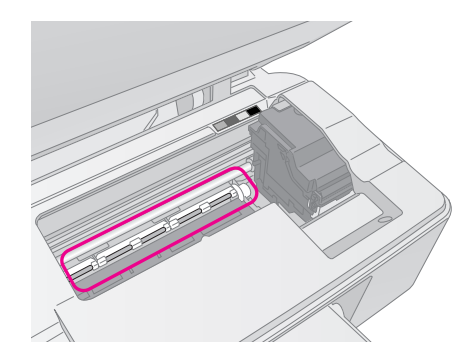

Uzmanību: Uzmanieties, lai nepieskartos mehānismam vai rullīšiem izstrādājuma iekšienē.

### Brīdinājums:

- Nespiediet ar spēku dokumentu stikla virsmu.
- Uzmanieties, lai nesaskrāpētu un nesabojātu dokumentu virsmas stiklu un nelietojiet cietu vai asu birsti, lai to notīrītu. Bojāta stikla virsma var pasliktināt kopijas kvalitāti.
- Nelietojiet taukus metāla virsmai zem drukas galviņas rāmja.
- nelietojiet alkoholu vai atšķaidītāju, lai notīrītu izstrādājumu. Šīs ķimikālijas var sabojāt gan sastāvdaļas, gan apvalku.
- Uzmanieties, lai nepieļautu ūdens nokļūšanu uz printera un kopētāja mehānismiem un elektroniskajām detaļām.
- Nesmidziniet izstrādājuma iekšpusē smērvielas. Nepiemērotas eļļas var sabojāt mehānismu. Sazinieties ar izplatītāju vai kvalificētu apkalpojošo personālu, ja nepieciešama eļļošana.

# Šī izstrādājuma transportēšana

ja nepieciešams pārvietot izstrādājumu kādā attālumā, jums jāsagatavo izstrādājums transportēšanai tā oriģinālajā kastē vai tikpat liela izmēra kastē.

### Brīdinājums:

- Glabājot vai transportējot izstrādājumu, nelieciet to, nenovietojiet vertikāli vai otrādi, citādi tinte var iztecēt no kasetnēm.
- Atstājiet tintes kasetnes ievietotas, kasetņu izņemšana transportēšanai var sabojāt izstrādājumu.
- 1. Izņemiet visu papīru no lokšņu padevēja un pārliecinieties, ka izstrādājums ir izslēgts.
- 2. Atveriet skenera bloku un pārliecinieties, ka drukas galviņa ir galējā stāvoklī pa labi.
- Nostipriniet, tintes kasetņu turētāju pie apvalka ar lentu, kā parādīts.

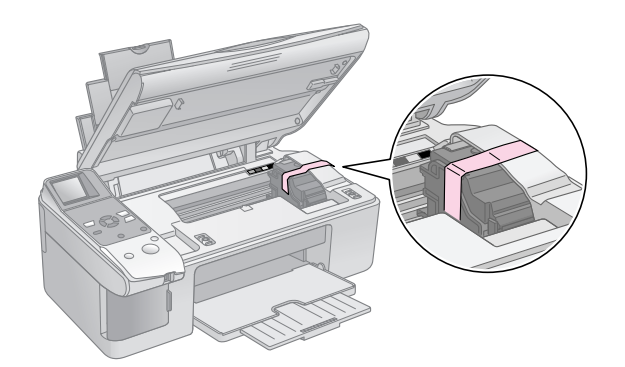

- 4. Aizveriet skenera bloku.
- 5. Atvienojiet elektrokabeli no sienas kontakta, tad atvienojiet USB kabeli no datora.

6. Aizveriet papīra atbalstu, padeves ietvaru un izdrukas atvilkni.

![](_page_25_Picture_19.jpeg)

7. iepakojiet no jauna izstrādājumu kastē, izmantojot komplektā esošos aizsargmateriālus.

Transportējot, turiet izstrādājumu horizontāli. Pēc pārvietošanas noņemiet lentu, ar kuru ir piestiprināta drukas galviņa. Ja pamanāt pasliktinātu drukas kvalitāti, veiciet tīrīšanu (➡ "Drukas galviņas pārbaude un tīrīšana" 22. lpp.) vai izlīdziniet drukas galviņu (➡ "Drukas galviņas izlīdzināšana" 23. lpp.). Ja jums rodas problēma ar izstrādājumu, pārbaudiet ziņojumus LCD ekrānā, lai noteiktu, kas varēja izraisīt problēmu.

Jūs varat pārbaudīt arī "Problēmas un to risināšana" 27. lpp., lai apsvērtu ieteikumus bojājumu novēršanai, lietojot izstrādājumu bez datora. Skatiet *Lietotāja rokasgrāmata*, kas ir ietverta programmatūras CD-ROM, lai saņemtu palīdzību lietojot izstrādājumu ar datoru.

# Kļūdu ziņojumi

Lielāko daļu problēmu var noteikt un atrisināt, iepazīstoties ar ziņojumiem LCD ekrānā. Ja ziņojumi neļauj atrisināt problēmas, izmantojiet šo tabulu un pamēģiniet ieteikto risinājumu.

| LCD ekrāns                              |                                                          | lemesls                                                                    | Risinājums                                                                                                    |
|-----------------------------------------|----------------------------------------------------------|----------------------------------------------------------------------------|----------------------------------------------------------------------------------------------------|
| Ikona                                   | Teksts                                                   |                                                                            |                                                                                                    |
| C M Y BK                                | C M Y BK                                                 | Tintes kasetne ir izlietota.                                               | Nomainiet izlietotās tintes kasetnes (➡ "Tintes kasetņu nomaiņa" 19. lpp.).                                                                                                    |
| <ul><li>● E-02</li><li>● E-02</li></ul> | E-02                                                     | Tintes kasetne nav ievietota vai<br>ir ievietota nepareizi.                | levietojiet tintes kasetnes pareizi (➡ "Tintes kasetņu nomaiņa" 19. lpp.).                                                                                                    |
| & E-03                                  | E-03<br>Paper out.<br>Load paper<br>and press Start.     | Nav papīra lokšņu padevējā.                                                | levietojiet papīru lokšņu padevējā. Tad nospiediet <b>⊗ Start</b> (sākt), lai<br>turpinātu vai © <b>Stop/Clear</b> (pārtraukt/dzēst), lai apturētu (➡ "lelikt<br>papīru" 6. lpp.).                                                                                  |
| S E-04                                  | E-04<br>Clear paper jam,<br>then press Start.            | Papīrs ir iesprūdis.                                                       | Izņemiet to, tad nospiediet <b>◊ Start</b> (sākt) (➡ "Papīra padeves problēmas"<br>27. lpp.).                                                                                                    |
| <ul><li>S E-10</li></ul>                | E-10<br>Position the<br>index sheet                      | Indeksa lapa netika atpazīta,<br>tāpēc, ka tā netika izvietota<br>pareizi. | Novietojiet pareizi indeksa lapu uz dokumentu virsmas, izlīdzinot tās<br>augšmalu pie stikla kreisās malas. Tad nospiediet <b>◊ Start</b> (sākt), lai turpinātu<br>vai <b>◊ Stop/Clear</b> (pārtraukt/dzēst), lai apturētu.                                         |
|                                         | correctly.                                               |                                                                            | Indeksa lapa netika izdrukāta pareizi. Drukājiet indeksa lapu, atzīmējiet to un<br>mēģiniet vēlreiz (➡ "Fotogrāfiju izvēle un drukāšana, izmantojot indeksa<br>lapu″16. lpp.).                                                                                      |
| © E-11                                  | E-11<br>Index sheet error.<br>Please check<br>the sheet. | Indeksa lapa nav atzīmēta<br>pareizi.                                      | Izņemiet indeksa lapu, atzīmējiet to pareizi un mēģiniet vēlreiz (➡ "2.<br>Fotogrāfiju izvēle indeksa lapā" 17. lpp.).                                                                                                    |
| 8 E-12                                  | E-12<br>Index sheet error.<br>Check memory card.         | Indeksa lapa neatbilst<br>fotoattēliem atmiņas kartē.                      | Izņemiet atmiņas karti un ievietojiet karti, ko lietojāt indeksa lapas<br>drukāšanai, vai novietojiet pareizo indeksa lapu uz dokumentu virsmas. Tad<br>nospiediet � <b>Start</b> (sākt), lai turpinātu vai ♥ <b>Stop/Clear</b> (pārtraukt/dzēst),<br>lai apturētu. |

| LCD ekrāns                               |                                                        | lemesls                                                    | Risinājums                                                                                                    |
|------------------------------------------|--------------------------------------------------------|------------------------------------------------------------|----------------------------------------------------------------------------------------------------|
| Ikona                                    | Teksts                                                 |                                                            |                                                                                                    |
| E-30                                     | E-30                                                   | Foto priekšskenēšanas laikā<br>radās kļūda.                | Pārbaudiet, vai fotoattēls ir novietots pareizi un mēģiniet vēlreiz<br>(➡ "Oriģināla novietošana uz dokumentu virsmas" 8. lpp.).                                                              |
| E-50<br>- 100x<br>- 50x<br>- 50x<br>- 0x | E-50<br>Not enough ink<br>to perform<br>head cleaning. | Nepietiek tintes, lai veiktu<br>galviņas tīrīšanu.         | Nomainiet pret jaunu tintes kasetni (➡ "Tintes kasetņu nomaiņa" 19. lpp.).                                                                                                    |
| S E-90                                   | E-90<br>Please contact<br>Epson.                       | lzstrādājumam ir radusies<br>problēma.                     | Izslēdziet izstrādājumu un tad sāciet visu no jauna. Ja kļūda nepazūd,<br>sazinieties ar savu izplatītāju (➡ "Sazināšanās ar klientu atbalstu" 29. lpp.).                                     |
| € E-91                                   | E-91<br>Service required.<br>Please contact<br>Epson.  | Izstrādājuma izlietotās tintes                             | Sazinieties ar savu izplatītāju par tā nomaiņu (➡ "Sazināšanās ar klientu                                                                                                    |
| ▲ ₩-01                                   | W-01 Service required. Please contact Epson.           | spilventiņš ir piesātināts.                                | atbalstu" 29. lpp.).                                                                                                    |
| W-10                                     | ▲ ₩-10<br>No photo data<br>in memory card.             | Atmiņas kartē nav derīgu<br>fotoattēlu.                    | Izņemiet atmiņas karti (➡ "Apiešanās ar atmiņas karti" 12. lpp.).                                                                                                    |
| ▲ ₩-11                                   | W-11 Memory card error. Please reinsert the card.      | Atmiņas kartes kļūda.                                      | Izņemiet atmiņas karti (➡ "Apiešanās ar atmiņas karti" 12. lpp.).                                                                                                    |
| ▲ ₩-20<br>?                              | W-20 Cannot recognize camera. Check connection.        | Pievienotais fotoaparāts nav<br>atpazīts.                  | Pārbaudiet savienojumu un mēģiniet vēlreiz (➡ "Drukāšana no digitālā<br>fotoaparāta" 18. lpp.).                                                                                               |
| ₩-30                                     | ▲ ₩-30<br>Adjust the paper<br>thickness lever.         | Papīra biezuma svira ir<br>iestatīta nepareizajā pozīcijā. | lestatiet papīra biezumu pareizajā pozīcijā un mēģiniet vēlreiz.<br>Ja jūs drukājat uz papīra, pārvietojiet sviru pozīcijā 🗗. Ja jūs drukājat uz<br>aploksnēm, pārvietojiet sviru pozīcijā ⊠. |
| i I-10                                   | Insert a memory card.                                  | Neievietojiet atmiņas karti.                               | lelieciet derīgu atmiņas karti un mēģiniet vēlreiz (➡ "Apiešanās ar atmiņas<br>karti" 12. lpp.).                                                                                              |

# Problēmas un to risināšana

Ja, izmantojot izstrādājumu, rodas problēmas, mēģiniet rast risinājumu šajā sadaļā.

### Uzstādīšanas problēmas

#### Pēc ieslēgšanas izstrādājums dod skaņas signālu.

Pārliecinieties, vai aizsarglente nebloķē drukas galviņu. Pēc drukas galviņas atbrīvošanas izslēdziet iekārtu, mazliet pagaidiet un tad atkal to ieslēdziet.

# Pēc tintes kasetnes ielikšanas izstrādājums dod skaņas signālu.

- Pēc kasetnes ievietošanas tintes padeves sistēma ir jāuzlādē. Pagaidiet, kamēr uzlādēšana ir pabeigta, tad izslēdziet izstrādājumu. Ja iekārta tiek izslēgta pārāk ātri, tā var patērēt vairāk tintes nākošreiz ieslēdzot.
- Pārliecinieties, vai tintes kasetnes droši turas savās vietās un vai izstrādājumā nav palikuši iepakošanas materiāli. Atveriet kasetnes vāku un iespiediet kasetni, līdz tā noklikšķ. Izslēdziet iekārtu, mazliet pagaidiet un tad atkal to ieslēdziet.

#### Ekrāns, kas mudina jums pārstartēt datoru, neparādījās pēc programmatūras instalācijas pabeigšanas.

Programmatūra netika instalēta pareizi. Izņemiet un ievietojiet CD-ROM vēlreiz, un tad instalējiet programmatūru vēlreiz.

### Kopēšanas un izdrukāšanas problēmas

#### Izstrādājums izdod drukāšanas skaņas, bet nedrukā.

- Iespējams, ka jāiztīra drukas galviņu sprauslas
   () "Drukas galviņas pārbaude" 22. lpp.).
- Pārliecinieties, vai izstrādājums atrodas uz līdzenas, stabilas virsmas.

### Nepareizi iestatītas apmales.

- Pārliecinieties, ka oriģināls ir novietots kreisajā augšējā dokumentu virsmas stūrī.
- Ja kopijas apmales tiek nogrieztas, nedaudz atvirziet oriģinālu no stūra.
- Pārliecinieties, vai papīra izmēra iestatījumi atbilst ieliktajam papīram.
- Pārliecinieties, vai papīrs tiek ielikts ar īso malu pa priekšu, labajā pusē, un vai kreisās malas vadotne ir viegli piespiesta papīram (→ "Ielikt papīru" 6. lpp.).

Neievietojiet papīru virs ≟ bultiņas atzīmes kreisās malas vadotnes iekšpusē (⇒ "Ielikt papīru" 6. lpp.).

### Tiek izdrukātas baltas lapas.

- Pārliecinieties, vai papīra izmēra iestatījumi atbilst ieliktajam papīram.
- Iespējams, ka jāiztīra drukas galviņu sprauslas
   () "Drukas galviņas tīrīšana" 22. lpp.).

### Papīra padeves problēmas

### Nepareiza papīra padeve vai tas ir iesprūdis.

- Ja papīra padeve nenotiek, izņemiet to no lokšņu padevēja. Sakratiet papīru, ielieciet to pret labo malu un pievirziet kreisās malas vadotni pie papīra (bet ne pārāk cieši). Pārliecinieties, vai papīrs neatrodas padeves ietvara priekšā.
- Neievietojiet papīru virs ≚ bultiņas atzīmes kreisās malas vadotnes iekšpusē (⇒ "Ielikt papīru" 6. lpp.).
- Ja papīrs ir iesprūdis, uz LCD ekrāna parādās ikona vai paziņojums. Lai izņemtu iesprūdušo papīru, izpildiet šīs darbības:
- Nospiediet pogu & Start (sākt), lai izņemtu iesprūdušo papīru. Ja iesprūdušais papīrs netiek izstumts, pārejiet pie nākošās darbības.
- 2. Ja papīrs ir sablīvējies pie lokšņu padevēja vai izdrukas atvilknes, uzmanīgi velciet to ārā, tad nospiediet pogu **Start** (sākt).

Ja izstrādājuma iekšpusē ir papīra sablīvējums, nospiediet pogu **O O** (ieslēgts), lai izslēgtu. Atveriet skenera bloku un izņemiet visu papīru no tā, ieskaitot visus saplosītos gabaliņus. Nevelciet to atpakaļ, jo tā var sabojāt lokšņu padevēju. Aizveriet skenera bloku, tad atkal ieslēdziet izstrādājumu.

 Ja papīrs iesprūst bieži, pārbaudiet, vai kreisās malas vadotne nespiežas pret papīru pārāk cieši. Pamēģiniet ievietot mazāk papīra lokšņu.

### Drukas kvalitātes problēmas

Uz izdrukām vai kopijām redzamas joslas (gaišas līnijas).

![](_page_28_Picture_34.jpeg)

- Iztīriet drukas galviņu (→ "Drukas galviņas pārbaude" 22. lpp.).
- Pārliecinieties, vai ir izvēlēts pareizais papīra veids (→ "Papīra izvēle" 6. lpp.).
- Pārliecinieties, vai papīra apdrukājamā virsma (baltākā vai spīdīgākā) ir vērsta uz augšu.
- Iespējams, ka nepieciešams nomainīt tintes kasetnes (⇒ "Tintes kasetņu izņemšana un ievietošana" 20. lpp.).
- Izlīdziniet drukas galviņu (➡ "Drukas galviņas izlīdzināšana" 23. lpp.).
- Notīriet dokumenta virsmu (, Šī izstrādājuma tīrīšana" 23. lpp.).

#### Izdruka ir izplūdusi vai izsmērēta.

![](_page_29_Picture_7.jpeg)

- Pārliecinieties, vai dokuments ir novietots horizontāli uz dokumentu virsmas. Ja izplūdusi ir tikai daļa no attēla, iespējams, ka oriģināls ir saburzīts vai sagriezies.
- Pārliecinieties, vai izstrādājums nav sasvēries slīpi vai arī novietots uz nelīdzenas virsmas.
- Pārliecinieties, vai papīrs nav mitrs, viļņains vai ielikts ar virspusi uz leju (baltākajai vai spīdīgākajai apdrukājamai pusei jāatrodas uz leju). Ielieciet jaunu papīru ar virspusi uz augšu.
- Izmantojiet atbalsta loksni ar speciālu papīru vai pamēģiniet likt papīru pa vienai loksnei.
- Ielieciet papīru pa vienai loksnei. Izņemiet lapas no izdrukas atvilktnes, lai tajā nekrātos pārāk daudz papīra vienā reizē.
- Izlīdziniet drukas galviņu (➡ "Drukas galviņas izlīdzināšana" 23. lpp.).
- Izgatavojiet dažas kopijas, nenovietojot nekādu dokumentu uz dokumentu virsmas.
- Izmantojiet tikai Epson rekomendētu papīru un oriģinālās Epson kasetnes.
- Iestatiet papīra biezuma sviru pozīcijā
   lielākajai daļai papīra veidu. Ja jūs drukājat uz aploksnēm, iestatiet sviru pozīcijā 2.

■ Notīriet dokumentu virsmu (→ "Šī izstrādājuma tīrīšana" 23. lpp.).

#### Izdruka ir bāla vai tajā ir pārtraukumi.

- Iztīriet drukas galviņu (→ "Drukas galviņas tīrīšana" 22. lpp.).
- Ja ir redzamas robainas vertikālas līnijas, var būt nepieciešams izlīdzināt drukas galviņu
   (➡ "Drukas galviņas izlīdzināšana" 23. lpp.).
- Tintes kasetnes var būt vecas vai gandrīz tukšas. Nomainiet tintes kasetni (⇒ "Tintes kasetņu nomaiņa" 19. lpp.).
- Pārliecinieties, vai ir izvēlēts pareizais papīra veids (→ "Papīra izvēle" 6. lpp.).
- Pārliecinieties, vai papīrs nav bojāts, vecs, netīrs vai ielikts ar virspusi uz leju. Ja tas tā ir, ielieciet jaunu papīru ar baltāko vai spīdīgāko pusi uz augšu.

#### Izdruka ir graudaina.

- Ja izdrukājat vai kopējat fotogrāfiju, pārliecinieties, vai to nepalielināt par daudz. Pamēģiniet to izdrukāt mazāku.
- Izlīdziniet drukas galviņu (➡ "Drukas galviņas izlīdzināšana" 23. lpp.).

#### Redzamas nepareizas krāsas vai to trūkst.

- Iztīriet drukas galviņu (➡ "Drukas galviņas tīrīšana" 22. lpp.).
- Tintes kasetnes var būt vecas vai gandrīz tukšas. Nomainiet tintes kasetni (⇒ "Tintes kasetņu nomaiņa" 19. lpp.).
- Pārliecinieties, vai ir ielikts pareizais papīrs un vai vadības panelī ir izvēlēts tam atbilstošais iestatījums.

#### Nepareizs attēla izmērs vai pozīcija.

- Pārliecinieties, vai ir ielikts pareizais papīrs un vai vadības panelī ir izvēlēts tam atbilstošais iestatījums.
- Pārliecinieties, vai oriģināls ir novietots uz dokumentu virsmas pareizi (➡ "Oriģināla novietošana uz dokumentu virsmas" 8. lpp.).
- Notīriet dokumentu virsmu (, Šī izstrādājuma tīrīšana" 23. lpp.).

### Citas problēmas

#### Izslēdzot izstrādājumu, sarkans indikators izstrādājuma iekšpusē var palikt degot.

Lampiņa turpinās degt ne vairāk kā 15 minūtes, tad automātiski izslēgsies. Tas neliecina par nepareizu darbību.

# Sazināšanās ar klientu atbalstu

### Reģionālie klientu servisi

Ja Epson izstrādājums nestrādā pienācīgi un jūs nevarat atrisināt problēmu, izmantojot traucējummeklēšanas informāciju izstrādājuma dokumentācijā, vērsieties klientu atbalsta servisā pēc palīdzības. Ja klientu atbalsts jūsu tuvumā nav minēts sekojošajā sarakstā, sazinieties ar izplatītāju, no kura jūs pirkāt izstrādājumu.

Klientu atbalsts jums palīdzēs daudz ātrāk, ja jūs sniegsiet tam sekojošo informāciju:

- Izstrādājuma sērijas numurs (sērijas numura uzlīme ir izstrādājuma aizmugurē.)
- Izstrādājuma modelis
- Izstrādājuma programmatūras versija (Noklikšķiniet pogu About (par), Version info (versijas dati) vai līdzīgu pogu izstrādājuma programmatūrā.)
- Datora ražotājs un modelis
- Datora operētājsistēmas nosaukums un versija
- Parasti izmantojamo lietojumprogrammu nosaukumi un versijas

#### Piezīme:

Sīkāku informāciju par sazināšanos ar klientu atbalstu, meklējiet tiešsaistes Lietotāja rokasgrāmata.

| Eiropa                                                                                                    |                                                                                                    |  |
|----------------------------------------------------------------------------------------------------|----------------------------------------------------------------------------------------------------|--|
| URL                                                                                                    | http://www.epson.com                                                                                                    |  |
|                                                                                                    | Izvēlieties vietējās EPSON vietnes Atbalsta<br>sadaļu, lai iegūtu jaunākos draiverus,<br>atbildes uz jautājumiem, rokasgrāmatas un<br>citu lejupielādējamo materiālu. |  |
| Jūsu visas Eiropas garantijas dokumentā ir informācija par to, kā<br>sazināties ar EPSON klientu atbalstu. |                                                                                                    |  |
| Austrālija                                                                                                 |                                                                                                    |  |
| URL                                                                                                    | http://www.epson.com.au                                                                                                    |  |
| Telefons                                                                                                   | 1300 361 054                                                                                                    |  |
| Fakss                                                                                                    | (02) 8899 3789                                                                                                    |  |
| Singapūra                                                                                                  |                                                                                                    |  |
| URL                                                                                                    | http://www.epson.com.sg                                                                                                    |  |
| Telefons                                                                                                   | (65) 6586 3111                                                                                                    |  |

| Taizeme    |                                         |
|------------|-----------------------------------------|
| URL        | http://www.epson.co.th                  |
| Telefons   | (66)2-670-0333                          |
| Vjetnama   |                                         |
| Telefons   | 84-8-823-9239                           |
| Indonēzija |                                         |
| URL        | http://www.epson.co.id                  |
| Telefons/  | Džakarta: (62) 21-62301104              |
| Fakss      | Bandunga: (62) 22-7303766               |
|            | Surabaja:<br>(62) 31-5355035/31-5477837 |
|            | Medana: (62)61-4516173                  |
| Telefons   | Džokjakarta: (62) 274-565478            |
|            | Makasara:<br>(62)411-350147/411-350148  |
| Honkonga   |                                         |
| URL        | http://www.epson.com.hk                 |
| Telefons   | (852) 2827-891 1                        |
| Fakss      | (852) 2827-4383                         |
| Malaizija  |                                         |
| URL        | http://www.epson.com.my                 |
| Telefons   | 603-56288333                            |
| Indija     |                                         |
| URL        | http://www.epson.co.in                  |
| Telefons   | 30515000                                |
| Fakss      | 30515005/30515078                       |
| Filipīnas  |                                         |
| URL        | http://www.epson.com.ph                 |
| Telefons   | (63) 2-813-6567                         |
| Fakss      | (63) 2-813-6545                         |
| E-pasts    | epchelpdesk@epc.epson.com.ph            |
|            |                                         |

### Kļūdas ziņojums

| Displejs |                                                          | Nozīme                                                                                                    |
|----------|----------------------------------------------------------|----------------------------------------------------------------------------------------------------|
| Ikona    | Teksts                                                   |                                                                                                    |
| C M Y BK | C M Y BK                                                 | Tintes kasetne ir izlietota.<br>Nomainiet izlietotās tintes kasetnes.                                      |
| © E-02   | E-02<br>Install the ink<br>cartridges.                   | Tintes kasetne nav ievietota.<br>Ievietojiet tintes kasetni pareizi.                                       |
| © E-03   | E-03<br>Paper out.<br>Load paper<br>and press Start.     | Nav papīra.<br>Nav papīra lokšņu padevējā.                                                                 |
| © E-04   | E-04<br>Clear paper jam,<br>then press Start.            | Papīrs ir iesprūdis.<br>Izņemiet iesprūdušo papīru, tad<br>nospiediet pogu <b>&amp; Start</b> (sākt).      |
| © E-10   | E-10<br>Position the<br>index sheet<br>correctly.        | Indeksa lapas kļūda.<br>Novietojiet indeksa lapu pareizi.                                                  |
| © E-11   | E-11<br>Index sheet error.<br>Please check<br>the sheet. | Indeksa lapas kļūda.<br>Ievelciet apļus pareizi.                                                           |
| © E-12   | E-12<br>Index sheet error.<br>Check memory card.         | Indeksa lapas kļūda.<br>Indeksa lapa neatbilst fotoattēliem<br>atmiņas kartē. Pārbaudiet atmiņas<br>karti. |
| E-30     | E-30<br>Placement error.                                 | Priekšskenēšanas kļūme.<br>Pārbaudiet fotogrāfiju izvietojumu.                                             |
| Смувк    | E-50<br>Not enough ink<br>to perform<br>head cleaning.   | Nepietiek tintes, lai veiktu galviņas<br>tīrīšanu.<br>Nomainiet pret jaunu tintes kasetni.                 |
| © E-90   | E-90<br>Please contact<br>Epson.                         | Mehāniska kļūda.<br>Sazinieties ar savu izplatītāju.                                                       |
| © E-91   | E-91<br>Service required.<br>Please contact<br>Epson.    | Izstrādājuma izlietotās tintes<br>spilventiņš ir piesātināts.<br>Sazinieties ar savu izplatītāju.          |

### Brīdinājuma ziņojums

| Displejs |                                                            | Nozīme                                                                                            |
|----------|------------------------------------------------------------|---------------------------------------------------------------------------------------------------|
| Ikona    | Teksts                                                     |                                                                                                   |
| ▲ ₩-01   | W-01 Service required. Please contact Epson.               | Izstrādājuma izlietotās tintes<br>spilventiņš ir piesātināts.<br>Sazinieties ar savu izplatītāju. |
| A W-10   | ▲ ₩-10<br>No photo data<br>in memory card.                 | Atmiņas kartē fotogrāfiju ierakstu nav.<br>Pārbaudiet ierakstus atmiņas kartē.                    |
| ▲ ₩-11   | W-11 Memory card error. Please reinsert the card.          | Atmiņas kartes kļūda.<br>Pārbaudiet atmiņas karti.                                                |
| ▲ ₩-20   | ▲ ₩-20<br>Cannot recognize<br>camera.<br>Check connection. | Neatpazīst fotoaparātu.<br>Pārbaudiet savienojumu.                                                |
| ▲ ₩-30   | ▲ ₩-30<br>Adjust the paper<br>thickness lever.             | Papīra biezuma sviras novietojuma<br>kļūda.<br>Iestatiet papīra biezuma sviru pareizi.            |

# Informācija

| Displejs |                       | Nozīme                                      |
|----------|-----------------------|---------------------------------------------|
| Ikona    | Teksts                |                                             |
| 1 I-10   | Insert a memory card. | lelieciet atmiņas karti.                    |
| I 1-20   | PictBridge            | Pievienots PictBridge fotoaparāts.          |
|          | a 1-21                | Pievienots USB DIRECT-PRINT<br>fotoaparāts. |

| Displejs                          |                                               | Nozīme                                        |
|-----------------------------------|-----------------------------------------------|-----------------------------------------------|
| Ikona                             | Teksts                                        |                                               |
| 1-40<br>С Н<br>С L                | Paper thickness<br>lever was moved.           | Mainīts papīra biezuma sviras<br>novietojums. |
| і i-41                            | Paper thickness<br>lever was moved.           |                                               |
| а 1-01<br>100%<br>50%<br>С м Y BK | а 1-01<br>100%<br>50%<br>С м у вк -0%         | Tintes kasetnes stāvoklis                     |
| ة 1-50<br>محمد <u>المسمع</u>      | I 1-50<br>Printing or scenning<br>from the PC | Pievienots dators.                            |

# Standarta

| Displejs   |                 | Nozīme                                               |
|------------|-----------------|------------------------------------------------------|
| Ikona      | Teksts          |                                                      |
| $\diamond$ | ٥               | Zema tintes līmeņa indikators.                       |
| 00         | $\circ \square$ | Zema tintes līmeņa indikators<br>(drukāšanas laikā). |
| Printing   | Color Printing  | Krāsainas kopijas<br>kopēšana/drukāšana.             |

### Kopēšanas režīms

| Displejs |        | Nozīme        |
|----------|--------|---------------|
| Ikona    | Teksts |               |
| P        | Copies | Kopijas.      |
| 0000     | Color  | Krāsu kopija. |
| •        | B&W    | B&W kopēšana. |

| Displejs |              | Nozīme                          |
|----------|--------------|---------------------------------|
| Ikona    | Teksts       |                                 |
| Printing | B&W Printing | B&W kopijas kopēšana∕drukāšana. |
| ×        | ×            | Pielāgot lapas izmēriem.        |

## Atmiņas kartes režīms

| Displejs |                           | Nozīme                                                                                             |
|----------|---------------------------|----------------------------------------------------------------------------------------------------|
| Ikona    | Teksts                    |                                                                                                    |
| <b>I</b> | I.                        | Izdrukāt visu.                                                                                     |
|          | Print Index Sheet         | Izdrukāt indeksa lapu.                                                                             |
|          | Print from<br>Index Sheet | Izdrukāt no indeksa lapu.<br>Novietojiet indeksa lapu un<br>nospiediet <b>⊗ Start</b> (sākt) pogu. |
| DPOF     | DPOF File Found           | Atrasti DPOF dati.                                                                                 |

# Fotografēšanas režīms

| Displejs            |                 | Nozīme                   |
|---------------------|-----------------|--------------------------|
| Ikona               | Teksts          |                          |
| Í ↓ ∦<br>● ■⇒ ₽ ●   | Restoration On  | Notiek restaurācija.     |
| Í LÍ S<br>● □ ⇒ ¤ ● | Restoration Off | Restaurācija pārtraukta. |

### lestatīšana/Utilītprogrammas

![](_page_33_Figure_1.jpeg)

| Displejs                                | Nozīme                                                          |                                                                                   |                                                                    |  |  |
|-----------------------------------------|-----------------------------------------------------------------|-----------------------------------------------------------------------------------|--------------------------------------------------------------------|--|--|
| Change Cartridges                       | Nomainīt tintes kasetni.                                        |                                                                                   |                                                                    |  |  |
|                                         | Jūs varat nomainīt tintes kasetni.                              |                                                                                   |                                                                    |  |  |
|                                         | Nospiediet � <b>Start</b> (sākt) pogu, lai ievadītu režīmu.     |                                                                                   |                                                                    |  |  |
|                                         |                                                                 | Nospiediet <b>⊗ Start</b> (sākt) pogu,<br>un tad atveriet skenēšanas iekārtu.     |                                                                    |  |  |
|                                         |                                                                 | Nomainiet tintes kasetni.                                                         |                                                                    |  |  |
|                                         |                                                                 | Aizveriet skenēšanas iekārtu, un<br>tad nospiediet <b>⊗ Start</b> (sākt)<br>pogu. |                                                                    |  |  |
| Align Print Head                        | Izlīdziniet drukas galviņu.                                     |                                                                                   |                                                                    |  |  |
|                                         | Varat izlīdzināt drukas galviņu.                                |                                                                                   |                                                                    |  |  |
|                                         | Nospiediet <b>&amp; Start</b> (sākt) pogu, lai ievadītu režīmu. |                                                                                   |                                                                    |  |  |
|                                         | Ikona<br>,1<br>                                                 | Ieksts<br>I                                                                       | Drukāšanas<br>galviņas<br>izlīdzināšanas<br>iestatījuma<br>raksts. |  |  |
|                                         |                                                                 | lestatīt galviņas izlīdzināšanu.                                                  |                                                                    |  |  |
| Photo Viewer<br>Adjustment              | Mainīt LCD kontrastu.                                           |                                                                                   |                                                                    |  |  |
|                                         | Jūs varat nomainīt LCD kontrastu.                               |                                                                                   |                                                                    |  |  |
|                                         | Nospiediet <b>Start</b> (sākt) pogu, lai ievadītu režīmu.       |                                                                                   |                                                                    |  |  |
| Tikai teksta<br>displeja<br>lietotājiem | Displejs                                                        |                                                                                   |                                                                    |  |  |
|                                         | Varat izvēlēties displeja iestatīšanu.                          |                                                                                   |                                                                    |  |  |
|                                         | Nospiediet <b>Start</b> (sākt) pogu, lai ievadītu režīmu.       |                                                                                   |                                                                    |  |  |
|                                         | Pictographic                                                    | Uz LCD ekrāna parādās tikai<br>ikonas.                                            |                                                                    |  |  |
|                                         | English                                                         | Uz LCD ekrāna parādās ikonas un<br>teksts.                                        |                                                                    |  |  |

![](_page_35_Picture_0.jpeg)

![](_page_35_Picture_1.jpeg)

![](_page_35_Picture_2.jpeg)

![](_page_35_Picture_3.jpeg)

![](_page_35_Picture_4.jpeg)

![](_page_35_Picture_5.jpeg)

MEMORY STICK PRO  $_{^{\text{TM}}}$ 

![](_page_35_Picture_7.jpeg)

### Tintes kasetņu iegāde

| Izstrādājuma nosaukums | Black (Melns) | Cyan (Ciānzila) | Magenta (Fuksīns) | Yellow (Dzeltens) |
|------------------------|---------------|-----------------|-------------------|-------------------|
| DX6000 sērija          | T0711         | T0712           | T0713             | T0714             |
| CX5900 sērija          | T0731         | T0732           | T0733             | T0734             |